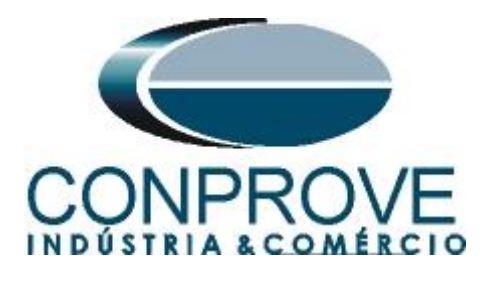

INSTRUMENTOS PARA TESTES ELÉTRICOS Tutorial de Teste

Tipo de Equipamento: Relé de Proteção

Marca: GE Multilin

Modelo: <u>F650</u>

Funções: <u>27 ou PTUV – Subtensão & 59 ou PTOV –</u> <u>Sobretensão</u>

Ferramenta Utilizada: <u>CE- 6003, CE-6006, CE-6706, CE6710,</u> <u>CE-7012 ou CE7024</u>

**Objetivo:** <u>Realizar testes de modo a comprovar o pick-up e</u> tempo de atuação das funções de Subtensão e Sobretensão.</u>

Controle de Versão:

| Versão | Descrições     | Data       | Autor  | Revisor |
|--------|----------------|------------|--------|---------|
| 1.0    | Versão Inicial | 27/05/2015 | A.C.S. | M.R.C.  |

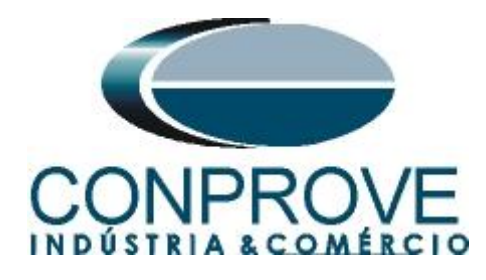

| Sur | nário                                               |    |
|-----|-----------------------------------------------------|----|
| 1.  | Conexão do relé ao CE-6006                          | 4  |
| 1.1 | Fonte Auxiliar                                      | 4  |
| 1.2 | Bobinas de Corrente                                 | 4  |
| 1.3 | Entradas Binárias                                   | 5  |
| 2.  | Comunicação com o relé GE Multilin F650             | 5  |
| 3.  | Parametrização do relé GE F650.                     | 7  |
| 3.1 | General Settings                                    | 7  |
| 3.2 | Phase UV                                            | 8  |
| 3.3 | Phase OV                                            | 9  |
| 3.4 | Relay Configuration                                 | 10 |
| 4.  | Ajustes do software Manual                          | 12 |
| 4.1 | Abrindo o Manual                                    | 12 |
| 4.2 | Configurando os Ajustes                             | 13 |
| 4.3 | Sistema                                             | 14 |
| 5.  | Ajustes Subtensão                                   | 15 |
| 5.1 | Aba Proteção > Aba Tensão x tempo > Aba Subtensão   | 15 |
| 6.  | Ajustes Sobretensão                                 | 16 |
| 6.1 | Aba Proteção > Aba Tensão x tempo > Aba Sobretensão | 16 |
| 7.  | Configurações de Hardware                           | 17 |
| 8.  | Estrutura do teste para a função 27/59              | 17 |
| 8.1 | Aba pré-falta                                       | 17 |
| 8.2 | Teste Pickup                                        | 18 |
| 8.3 | Teste de Tempo                                      | 23 |
| 9.  | Relatório                                           | 27 |
| AP  | ÈNDICE A                                            | 28 |
| A.1 | Designações de terminais                            | 28 |
| A.2 | Dados Técnicos                                      | 29 |
| AP  | ÈNDICE B                                            | 30 |

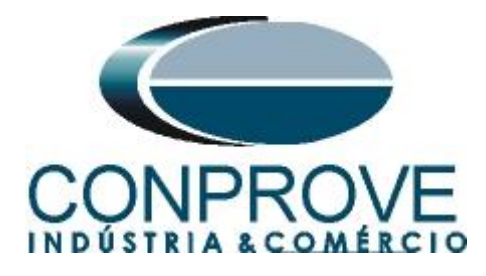

### Termo de Responsabilidade

As informações contidas nesse tutorial são constantemente verificadas. Entretanto, diferenças na descrição não podem ser completamente excluídas; desta forma, a CONPROVE se exime de qualquer responsabilidade, quanto a erros ou omissões contidos nas informações transmitidas.

Sugestões para aperfeiçoamento desse material são bem vindas, bastando o usuário entrar em contato através do email <u>suporte@conprove.com.br</u>.

O tutorial contém conhecimentos obtidos dos recursos e dados técnicos no momento em que foi escrito. Portanto a CONPROVE reserva-se o direito de executar alterações nesse documento sem aviso prévio.

Este documento tem como objetivo ser apenas um guia, o manual do equipamento a ser testado deve ser sempre consultado.

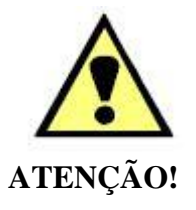

O equipamento gera valores de correntes e tensões elevadas durante sua operação. O uso indevido do equipamento pode acarretar em danos materiais e físicos.

Somente pessoas com qualificação adequada devem manusear o instrumento. Observa-se que o usuário deve possuir treinamento satisfatório quanto aos procedimentos de manutenção, um bom conhecimento do equipamento a ser testado e ainda estar ciente das normas e regulamentos de segurança.

# Copyright

Copyright © CONPROVE. Todos os direitos reservados. A divulgação, reprodução total ou parcial do seu conteúdo, não está autorizada, a não ser que sejam expressamente permitidos. As violações são passíveis de sansões por leis.

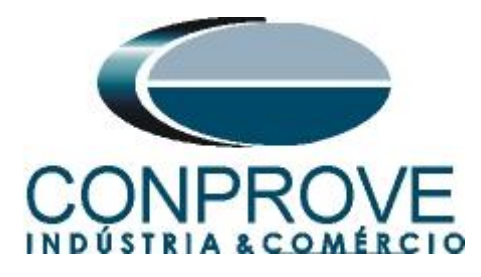

### INSTRUMENTOS PARA TESTES ELÉTRICOS Procedimentos para testes do relé F650 no software Manual

### 1. Conexão do relé ao CE-6006

No apêndice A-1 mostram-se as designações dos terminais do relé.

### **1.1** Fonte Auxiliar

Ligue o positivo (borne vermelho) da Fonte Aux. Vdc ao pino H10 no terminal do relé e o negativo (borne preto) da Fonte Aux Vdc ao pino H18 do terminal do relé.

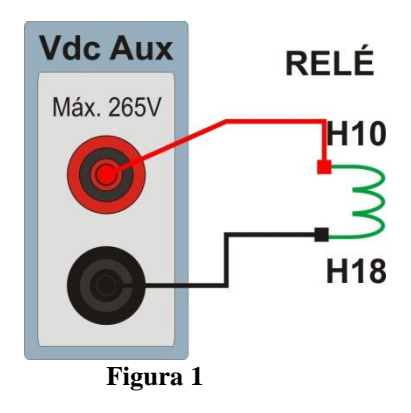

### **1.2** Bobinas de Corrente

Para estabelecer a conexão das bobinas de corrente, ligue os canais V1, V2 e V3 com os pinos A5, A7 e A9 do terminal do relé e os comuns aos pinos A6, A8 e A10. Caso esses três últimos pontos estejam curto circuitados ligue todos os comuns a esse ponto.

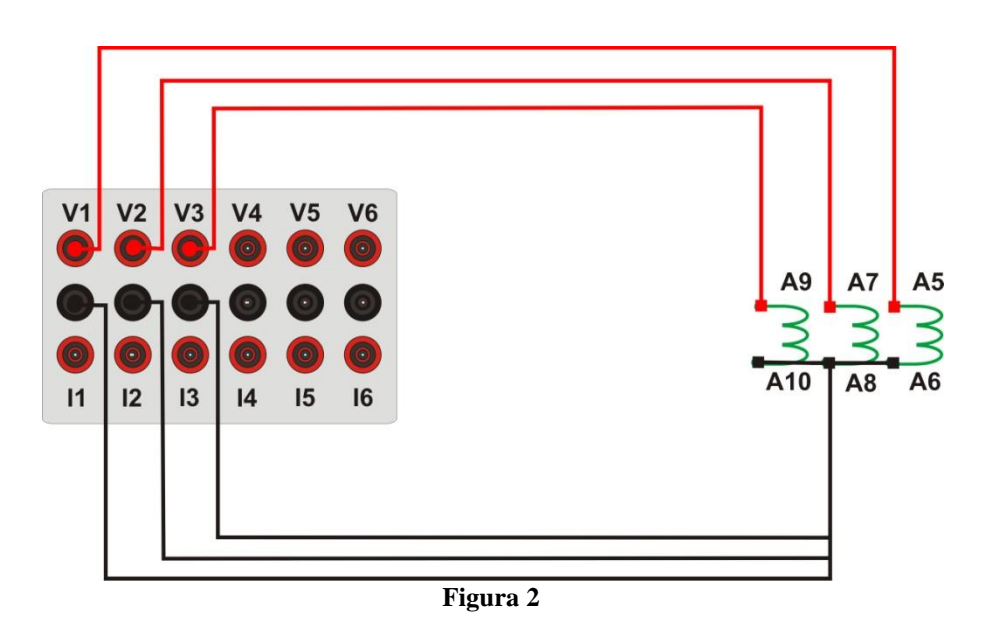

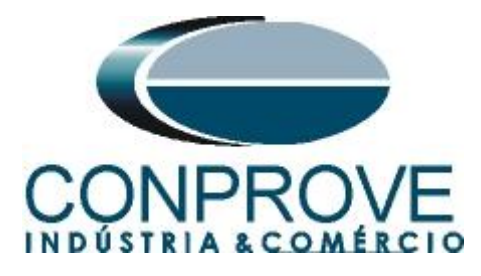

### 1.3 Entradas Binárias

Ligue as entradas binárias do CE-6006 às saídas binárias do relé.

- BI1 ao pino F19 e seu comum ao pino F21 do relé.
- BI2 ao pino F22 e seu comum ao pino F24 do relé.
- BI3 ao pino F25 e seu comum ao pino F26 do relé.
- BI4 ao pino F27 e seu comum ao pino F28 do relé.

A figura a seguir mostra o detalhe das ligações.

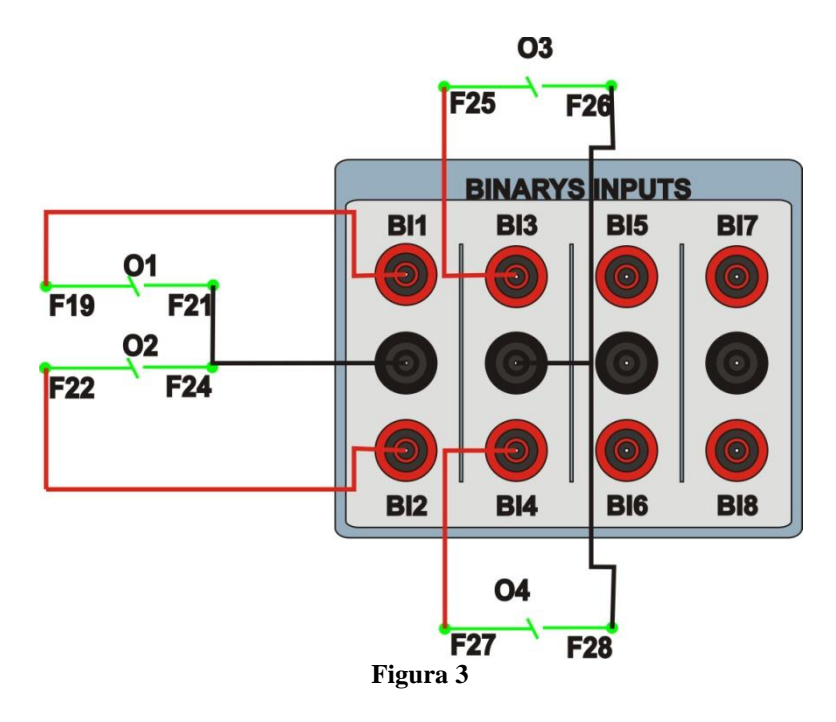

### 2. Comunicação com o relé GE Multilin F650

Primeiramente abre-se o *Enervista 650* e liga-se um cabo do tipo RJ45 do notebook com o relé. Em seguida clica-se duas vezes no ícone do software.

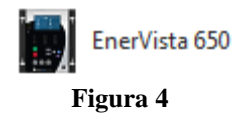

Em seguida no menu "Comunications" clique na opção "Computer".

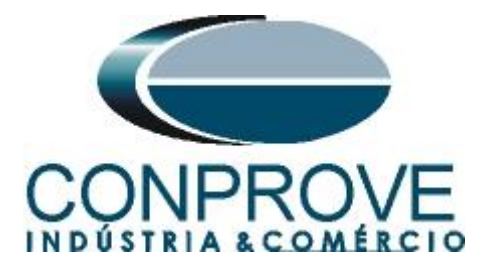

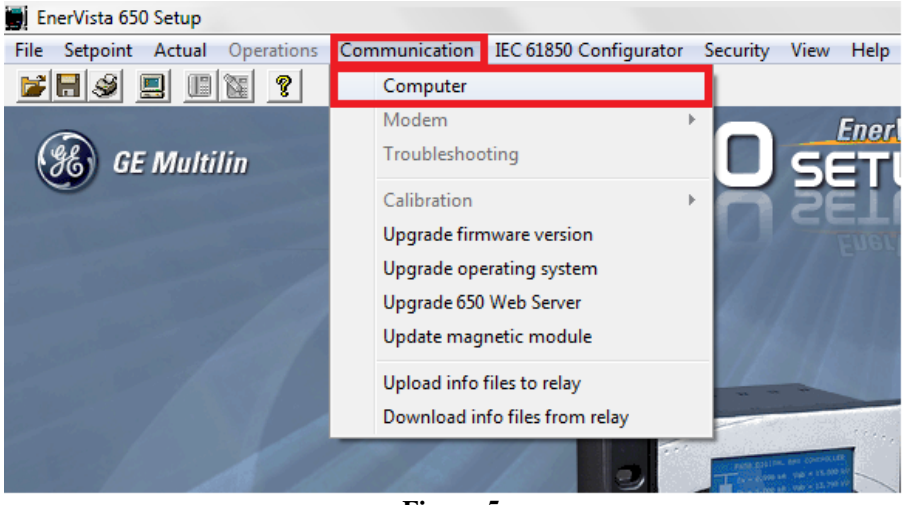

Figura 5

O próximo passo é buscar as informações destacadas na figura abaixo acessando o IHM do relé. Para o IP Adress acesse: View Settings -> Product Setup -> Comunications -> Ethernet -> Ethernet 1 -> Ip Address (tome nota dos quarto OCT que irão compor o IP). Para o Port e o Unit Identifier acesse respectivamente: View Settings -> Product Setup -> Comunications -> Modbus port Number para o PORT e View Settings -> Product Setup -> Comunications -> Modbus Address COM1 para o "Unit Indentifier".

| COMMUNICATION / COMPL   | ITER               |                                 |   |
|-------------------------|--------------------|---------------------------------|---|
| - COMPUTER SETTINGS     |                    | ок                              |   |
|                         |                    | Cancel                          |   |
|                         |                    | F Store                         |   |
|                         |                    | S Print screen                  |   |
| Control type:           | MODBUS/TCP         | MODBUS/TCP SETUP                |   |
| Startup Mode:           | File mode          | IP address: 10 . 0 . 0 . 20     | 1 |
|                         | Defaults           | Port: 27                        | 1 |
|                         |                    | Unit identifier: 27 ÷           |   |
| - COMMUNICATION CONTROL |                    |                                 |   |
| Status 650 Setup is not | talking to an 650. |                                 |   |
|                         |                    | Maximum time to wait for a 5000 | 4 |
|                         |                    | Maximum attempts before         | - |
| Communication:          | ON CFF             | comm. failure: 3                | ł |

Figura 6

Depois de inserida as informações necessárias (IP address, Port e Unit identifier), clique no botão "ON" para estabelecer comunicação.

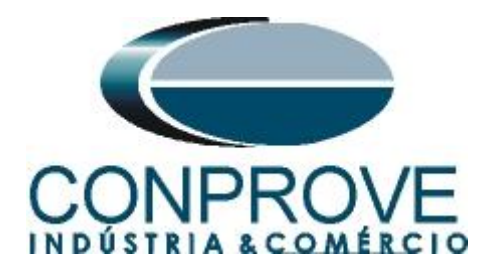

## 3. Parametrização do relé GE F650.

### **3.1** General Settings

Para entrar na tela de parametrização "General Settings" acesse o menu "Setpoint", em seguida escolha "System Setup" e por fim clique na opção "General Setting".

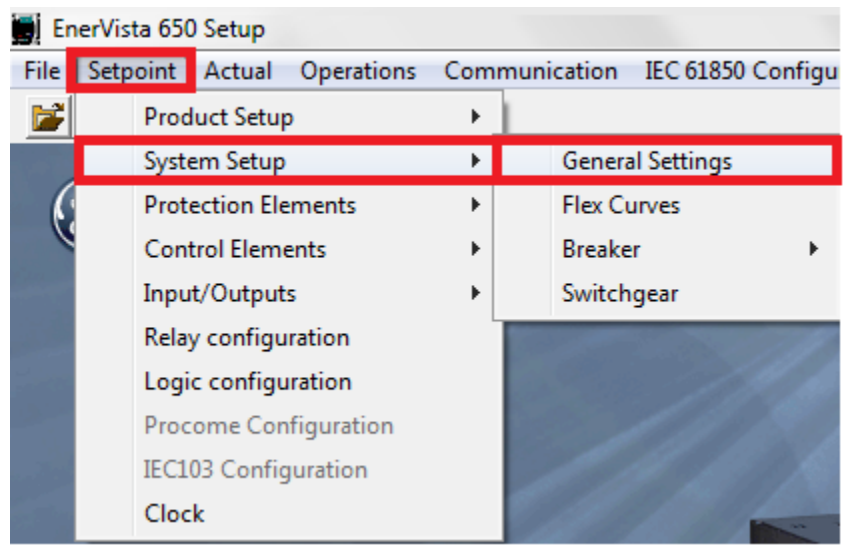

Figura 7

Observe os dados em destaque, frequência e sequência de fase no caso desse teste, eles serão importantes:

|                     |          |       |                 | <br>or     |
|---------------------|----------|-------|-----------------|------------|
| Name                | Value    |       |                 |            |
| Phase CT Ratio      |          | 240,0 | [1,0 : 6000,0]  | Canaal     |
| Ground CT Ratio     |          | 20,0  | [1,0 : 6000,0]  | <u> </u>   |
| Stv Ground CT Ratio |          | 1,0   | [1,0 : 6000,0]  | En Chara   |
| Phase VT Ratio      |          | 120,0 | [1,0 : 6000,0]  | store      |
| Phase VT Connection | WYE      | -     |                 |            |
| Nominal Voltage     |          | 115,0 | V [1,0 : 250,0] |            |
| Nominal Frequency   | 60 Hz    | -     |                 | u          |
| Phase Rotation      | ABC      | -     |                 |            |
| Frequency Reference | VII      | -     |                 | Serint scr |
| Auxiliary Voltage   | VX       | -     |                 |            |
| Snapshot Events     | DISABLED | -     |                 |            |

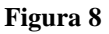

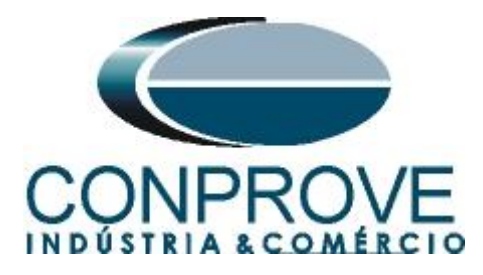

# 3.2 Phase UV

Para acessar os ajustes da função de subtensão com tempo definido vá ao menu *Setpoint*, em seguida clique em "*Protection Elements -> Voltage Elements*".

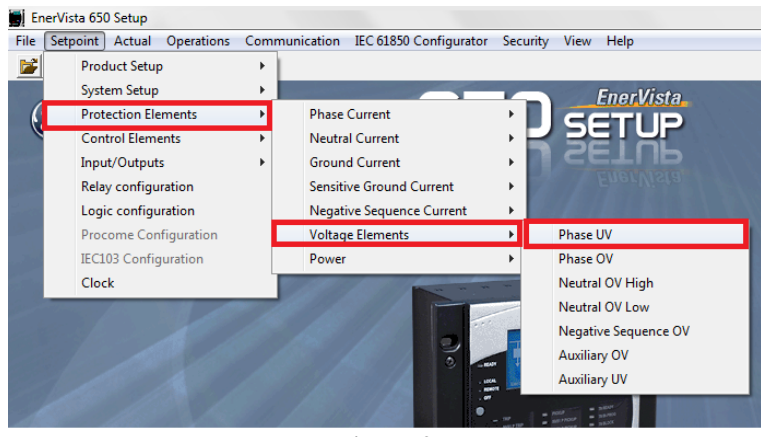

Figura 9

Clique na opção "*Phase UV*". Irá aparecer uma tela onde é feita a parametrização da função de subtensão de fase (27). Aqui o usuário pode habilitar/desabilitar a função, escolher o modo de operação entre tensão fase-fase ou tensão fase-neutro, o valor de pickup (referido ao secundário e em volts), o tipo de curva entre definida ou inversa, o dial de tempo, a tensão mínima para operação em caso de desenergização, a lógica de operação, habilitar a supervisão do contato auxiliar do disjuntor e habilitar a geração de eventos quando essa função é acionada. Os itens destacados serão utilizados no teste.

| Function       ENABLED <ul> <li>Image: Cancel State State Stat</li></ul> | Name             | Value         |      |                 |  | 🗸 ок      |
|----------------------------------------------------------------------------------------------------|------------------|---------------|------|-----------------|--|-----------|
| Mode       PHASE-GROUND       Cance         Pickup Level       50 V [3:300]       Cance         Dickup Level       50 V [3:300]       Store         Store       2,00 s [0,00:900,00]       Store         Minimum Voltage       0 V [0:300]       >         .ogic       ANY PHASE          .ogic ANY2 PHASE           .ogic ANY2 PHASE           .ogic ANY2 PHASE           .ogic ANY2 PHASE           .ogic ANY2 PHASE                                                                                                    | Function         | ENABLED       | -    |                 |  |           |
| Pickup Level 50 V [3:300]<br>Curve DEFINITE TIME ✓<br>lelay 2,00 s [0,00:900,00]<br>Minimum Voltage 0 V [0:300]<br>.ogic ANY PHASE ✓<br>iupervised by 52 DISABLED ✓<br>Imagshot Events DISABLED ✓                                                                                                    | Mode             | PHASE-GROUND  | •    |                 |  | X Cancel  |
| Curve     DEFINITE TIME     ▼       belay     2,00 s     [0,00:900,00]       dinimum Voltage     0 ∨ [0:300]       .ogic     ANY PHASE       viupervised by 52     DISABLED       Jinapshot Events     DISABLED                                                                                                    | Pickup Level     |               | 50   | V [3:300]       |  | Factor    |
| Delay         2,00         s         [0,00 : 900,00]         >>           Minimum Voltage         0         V         [0 : 300]         >>         (                                                                                                    | Curve            | DEFINITE TIME | -    |                 |  | Store     |
| Minimum Voltage 0 V [0:300]<br>.ogic ANY PHASE ▼<br>Supervised by 52 DISABLED ▼<br>inanshot Events DISABLED ▼                                                                                                    | Delay            |               | 2,00 | s [0,00:900,00] |  | ~ ~ ~     |
| ogic ANY PHASE ▼<br>supervised by 52 DISABLED ▼<br>inapshot Events DISABLED ▼                                                                                                    | Minimum Voltage  |               | 0    | V [0:300]       |  |           |
| Supervised by 52 DISABLED                                                                                                    | Logic            | ANY PHASE     | •    |                 |  |           |
| Snapshot Events DISABLED                                                                                                    | Supervised by 52 | DISABLED      | -    |                 |  |           |
| Fint st                                                                                                    | Snapshot Events  | DISABLED      | -    |                 |  | SPrint sc |

Figura 10

Após realizar os ajustes destacados em vermelho, clique no botão *"Store"* destacado na cor azul. Dessa maneira, os ajustes serão enviados para o relé. Lembre-se, é fundamental que somente as funções que irão ser testadas (27/59 nesse tutorial) estejam habilitas e o restante desabilitado.

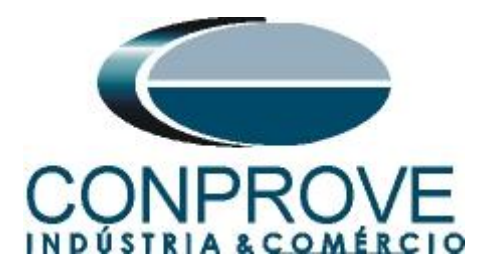

# 3.3 Phase OV

Para acessar os ajustes da função de sobretensão com tempo definido vá ao menu *Setpoint*, em seguida clique em "*Protection Elements -> Voltage Elements*".

| 🗐 Er<br>File | erVista 650 Setup                                                                                                | Com | munication IEC 61850 Configurator | Secu | urity View Help      |
|--------------|----------------------------------------------------------------------------------------------------|-----|-----------------------------------|------|----------------------|
| 1            | Product Setup                                                                                                    | •   | ,,                                |      |                      |
|              | System Setup                                                                                                    | +   |                                   | 7    | - EnerVista          |
| 6            | Protection Elements                                                                                              | Þ   | Phase Current                     | •    | CCTUD                |
| 6            | Control Elements                                                                                                 | ►   | Neutral Current                   | •    |                      |
|              | Input/Outputs                                                                                                    | •   | Ground Current                    | •    | SETUP                |
|              | Relay configuration                                                                                              |     | Sensitive Ground Current          | •    | EnerVista            |
| -            | Logic configuration                                                                                              |     | Negative Sequence Current         | •    |                      |
| 100          | Procome Configuration                                                                                            |     | Voltage Elements                  | •    | Phase UV             |
|              | IEC103 Configuration                                                                                             |     | Power                             | •    | Phase OV             |
|              | Clock                                                                                                    | L   |                                   | -    | Neutral OV High      |
| 190 M        | and the second second second second second second second second second second second second second second second | 10  |                                   |      | Neutral OV Low       |
|              |                                                                                                    |     |                                   |      | Negative Sequence OV |
|              |                                                                                                    |     |                                   |      | Auxiliary OV         |
|              | A A                                                                                                    |     |                                   |      | Auxiliary UV         |
|              |                                                                                                    |     | TY 11                             |      |                      |

Figura 11

Clique na opção "*Phase OV*". Irá aparecer uma tela onde é feita a parametrização da função de sobretensão de fase (59). Aqui o usuário pode habilitar/desabilitar a função, o valor de pickup (referido ao secundário e em volts), o tempo de atuação, a lógica de operação e habilitar a geração de eventos quando essa função é acionada. Os itens destacados serão utilizados no teste.

| Protection Elements -> 1 | Voltage Elements -> Phase ( | οv  |                   |               |
|--------------------------|-----------------------------|-----|-------------------|---------------|
| Phase OV 1 Phase         | e OV 2 Phase OV 3           |     |                   | 2             |
| Name                     | Value                       |     |                   | 🗸 ок          |
| Function                 | ENABLED .                   |     |                   | 10.           |
| Pickup Level             | 13                          | 5 \ | / [3:300]         | Cancel        |
| Trip Delay               | 3,0                         | 0 s | [0,00 : 900,00]   | Enclass       |
| Reset Delay              | 0,0                         | 0 s | § [0,00 : 900,00] | store         |
| Logic                    | ALL PHASES                  | ·   |                   |               |
| Snapshot Events          | DISABLED                    | ·   |                   | [             |
|                          |                             |     |                   | ~~            |
|                          |                             |     |                   |               |
|                          |                             |     |                   | 🔊 Print scree |
|                          |                             |     |                   |               |
|                          |                             |     |                   |               |
|                          |                             |     |                   |               |
|                          |                             |     |                   |               |
|                          |                             |     |                   |               |
|                          |                             | -   |                   | 1             |

Figura 12

Após realizar os ajustes destacados em vermelho, clique no botão "*Store*" destacado na cor azul. Dessa maneira, os ajustes serão enviados para o relé. Lembre-se, é fundamental que somente as funções que irão ser testadas (27/59 nesse tutorial) estejam habilitas e o restante desabilitado.

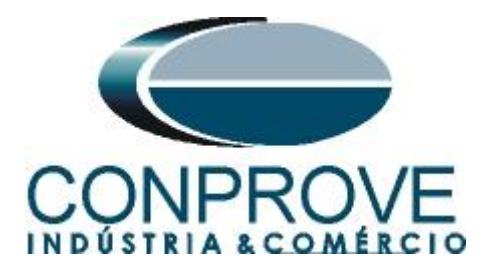

# 3.4 Relay Configuration

Nessa parte será feito o direcionamento das saídas binárias do relé. É necessário que o usuário defina uma saída específica para cada sinal das curvas, ou seja, um sinal para o pickup e outro para o trip da curva do subtensão, o mesmo deve ser feito para a curva de tempo definido do sobretensão. Para realizar essa tarefa é necessário acessar o "*Relay Configuration*". Clique no menu "*Setpoint*" e em seguida escolha a opção "*Relay Configuration*".

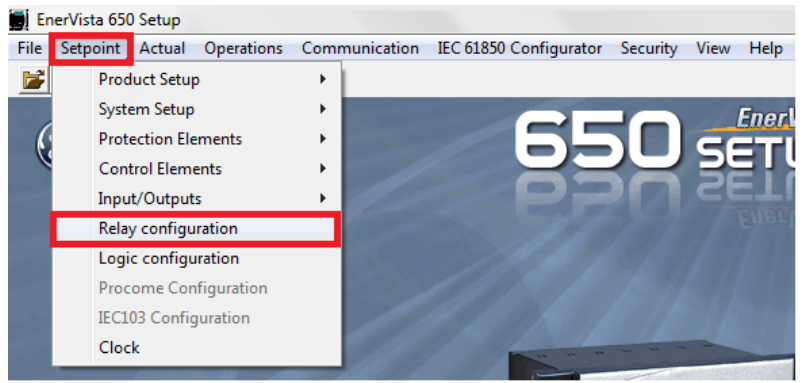

Figura 13

Após abrir a janela, acesse a aba "*Outputs*". Configure as saídas com os respectivos sinais conforme descrito abaixo:

- Contact Output Operate 01 (Board F) PH UV1 PKP
- Contact Output Operate 02 (Board F) PH UV1 OP
- Contact Output Operate 01 (Board F) PH OV1 PKP
- Contact Output Operate 02 (Board F) PH OV1 OP

| SELECT                            | NAME               | SOURCE        |   | OR | NOT |                                       | 0           |
|-----------------------------------|--------------------|---------------|---|----|-----|---------------------------------------|-------------|
| ontact Output Operate 01(Board F) | CONT OP OPER_F_01  | PHASE UV1 PKP | - | -  | 1   |                                       | Can         |
| ontact Output Operate 02(Board F) | CONT OP OPER_F_02  | PHASE UV1 OP  | * | -  |     |                                       |             |
| ontact Output Operate 03(Board F) | CONT OP OPER_F_03  | PHASE OV1 PKP | * |    |     |                                       | Sto         |
| ontact Output Operate 04(Board F) | CONT OP OPER_F_04  | PHASE OV1 OP  | * |    |     |                                       |             |
| ontact Output Operate 05(Board F) | CONT OP OPER_F_05  | None          | • | 11 | 11  |                                       | Print s     |
| ontact Output Operate 06(Board F) | CONT OP OPER_F_06  | None          | • |    |     |                                       |             |
| ontact Output Operate 07(Board F) | CONT OP OPER_F_07  | None          | - |    |     |                                       |             |
| ontact Output Operate 08(Board F) | CONT OP OPER_F_08  | None          | - | -  |     |                                       |             |
| ontact Output Reset 01(Board F)   | CONT OP RESET_F_01 | None          | - | -  |     |                                       |             |
| contact Output Reset 02(Board F)  | CONT OP RESET_F_02 | None          | * |    |     |                                       |             |
| ontact Output Reset 03(Board F)   | CONT OP RESET_F_03 | None          | - |    |     |                                       |             |
| ontact Output Reset 04(Board F)   | CONT OP RESET_F_04 | None          | - |    |     |                                       |             |
| ontact Output Reset 05(Board F)   | CONT OP RESET_F_05 | None          | - |    |     |                                       | Used helay  |
| ontact Output Reset 06(Board F)   | CONT OP RESET_F_06 | None          | - | -  | -   |                                       | 439         |
| ontact Output Reset 07(Board F)   | CONT OP RESET_F_07 | None          | • |    | -   |                                       | Lised PLC e |
| contact Output Reset 08(Board F)  | CONT OP RESET_F_08 | None          | - |    |     |                                       | 109         |
|                                   |                    |               |   |    |     |                                       |             |
|                                   |                    |               |   |    |     |                                       | Used Memo   |
|                                   |                    |               |   |    |     |                                       | 439         |
|                                   |                    |               |   |    |     |                                       |             |
|                                   |                    |               |   |    |     |                                       |             |
|                                   |                    |               |   |    |     |                                       |             |
|                                   |                    |               |   |    |     |                                       |             |
|                                   |                    |               |   |    |     |                                       |             |
|                                   |                    |               |   |    |     | · · · · · · · · · · · · · · · · · · · |             |

Figura 14

Rua Visconde de Ouro Preto, 77 - Bairro Custódio Pereira - Uberlândia – MG - CEP 38405-202<br/>Fone (34) 3218-6800Fone (34) 3218-6800Fax (34) 3218-6810Home Page: www.conprove.com.br-E-mail: conprove@conprove.com.br

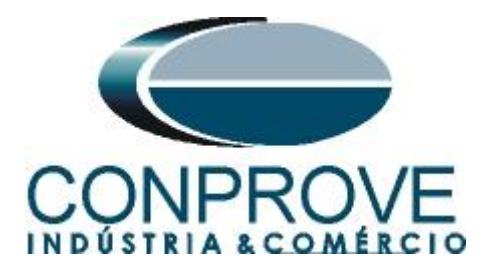

Na aba "*Leds*" associe os respectivos leds com os sinais de saídas definidos na tela anterior. Com isso o usuário irá possuir uma ideia de qual operação estará ocorrendo no momento do teste. Lembrando que para este relé da GE F650, os cinco primeiros Leds são de natureza Latched, ou seja, após atuação do sinal associado ele fica aceso e só apaga após um comando de reset, os demais Leds são de natureza Unlatched.

|         | oradiorite [ 1 | recenter coments   oscillography | Contorev | enis   Straterige | sai   memore orarpai | :   iulhoiiz   auroai iulhoiiz   auau |           |
|---------|----------------|----------------------------------|----------|-------------------|----------------------|---------------------------------------|-----------|
| FLECT   | NAME           | SOURCE                           |          | OR                | NOT                  |                                       |           |
| LED1    | ED1            | None                             | -        | 1                 |                      |                                       |           |
| LED2    | ED2            | None                             | -        |                   |                      |                                       |           |
| LED3    | ED3            | None                             | -        | =                 | -                    |                                       |           |
| LED4    | ED4            | None                             | -        | 1                 | -                    |                                       |           |
| LED5    | ED5            | None                             | -        | -                 | -                    |                                       | Pri       |
| LED6    | ED6            | None                             | -        |                   |                      |                                       |           |
| LED7    | ED7            | None                             | -        |                   |                      |                                       |           |
| LED8    | ED8            | None                             | -        | 1                 |                      |                                       |           |
| LED9    | ED9            | None                             | -        | 1                 |                      |                                       | $\square$ |
| LED10   | .ED10          | None                             | -        | I                 |                      |                                       | _         |
| LED11 L | .ED11          | PHASE UV1 PKP                    | -        |                   |                      |                                       |           |
| LED12 L | .ED12          | PHASE UV1 OP                     | -        |                   |                      |                                       |           |
| LED13 L | .ED13          | PHASE OV1 PKP                    | -        | 1                 |                      |                                       | Used      |
| LED14 L | .ED14          | PHASE OV1 OP                     | -        | 1                 | -                    |                                       |           |
| LED15   | ED15           | None                             | -        | 1                 | 1                    |                                       | Lised F   |
|         |                |                                  |          |                   |                      |                                       |           |
|         |                |                                  |          |                   |                      |                                       | •         |
|         |                |                                  |          |                   |                      |                                       | Used M    |
|         |                |                                  |          |                   |                      |                                       |           |
|         |                |                                  |          |                   |                      |                                       | -         |
|         |                |                                  |          |                   |                      |                                       |           |
|         |                |                                  |          |                   |                      |                                       |           |
|         |                |                                  |          |                   |                      |                                       |           |
|         |                |                                  |          |                   |                      |                                       |           |
|         |                |                                  |          |                   |                      |                                       |           |
|         |                |                                  |          |                   |                      |                                       |           |

Figura 15

Após realizar a configuração dos leds, clique no botão "*Store*", destacado da cor verde na figura anterior. Em seguida as informações serão enviadas para o relé.

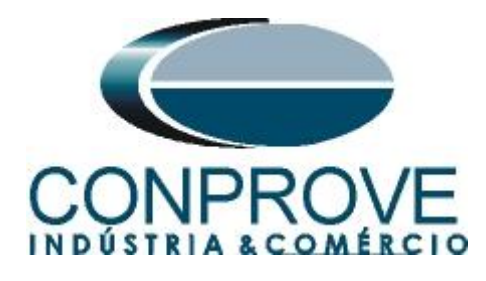

# 4. Ajustes do software Manual

## 4.1 Abrindo o Manual

Clique no ícone do gerenciador de aplicativos CTC.

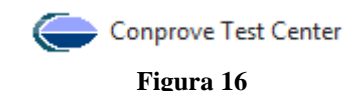

Efetue um duplo clique no ícone do software Manual.

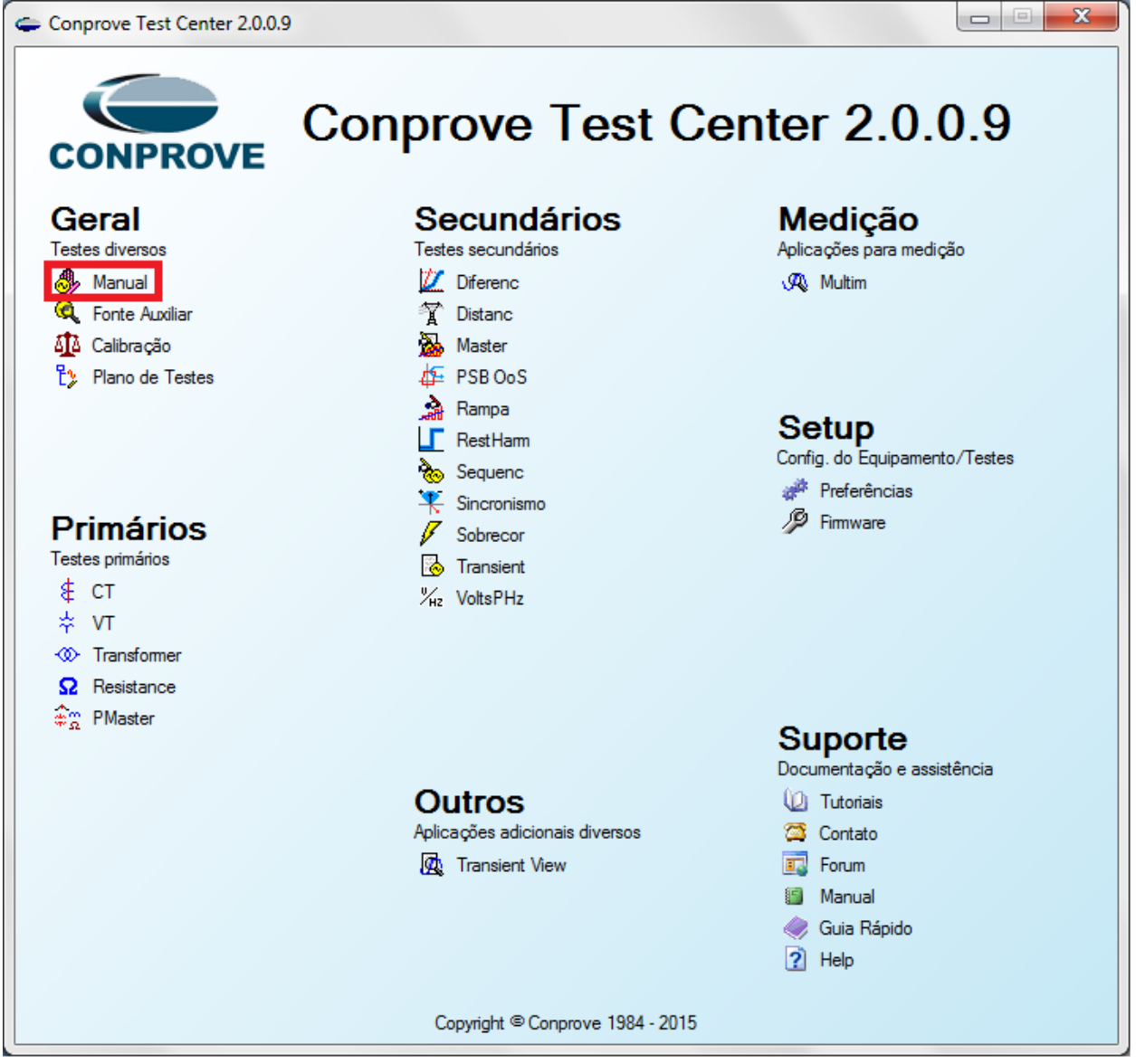

Figura 17

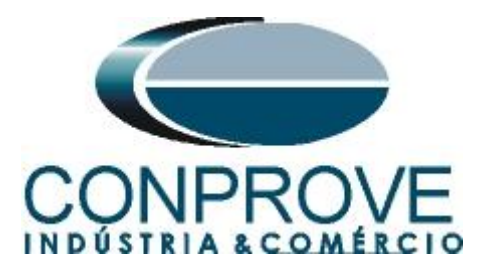

| 👶   🗋 🚔 🚽 =   Manual 2.00.022 (64 Bits) - CE-6006 (0080210)                       |                                          |                                                                                                    |
|-----------------------------------------------------------------------------------|------------------------------------------|----------------------------------------------------------------------------------------------------|
| Início Exibir Opções Software                                                     |                                          | 0                                                                                                    |
| Config Hrd & Config GOOSE<br>Direc & Contig GPS %, Config SV<br>Canais 13 Conexão | Em Edição  Excluir Teste Excluir Todos   | Review     Apresentar<br>Relationio     Review     Image: Construction of the sector of the sector of |
| Hardware Resu                                                                     | litados Geração                          | Opções Relatório Unids Layout                                                                                                    |
| Pré-Falta V Falta                                                                 | Monitoramento + X                        | Entr. Bin., GOOSE e An. DC   Forma de Onda   Fasores   Harmönicas   Proteção   Avaliações   Erros Entr. SV   • X                                                                                                    |
| Falta                                                                             | Ref. Ang.: Automática 👻                  | Corrente x tempo i ensao x tempo i ulterenciai Restr. Harm. i ultecionai                                                                                                    |
| ✓ N001                                                                            | ✓ N001                                   | Sobrecorrente                                                                                                    |
| ✓ Saídas Analog. DC                                                               |                                          | An 🔻 I: 🛛 🕶 Mult. Pkp Curva Temp, Mín: 2,00 Máx: 20,00 Gráfico 💌                                                                                                    |
| ✓ Saídas Binárias                                                                 |                                          | 50                                                                                                    |
| ✓ Saídas GOOSE                                                                    |                                          |                                                                                                    |
| V Tempo e Avanço                                                                  |                                          | 20                                                                                                    |
|                                                                                   |                                          | 10                                                                                                    |
|                                                                                   |                                          | 50                                                                                                    |
|                                                                                   |                                          |                                                                                                    |
|                                                                                   | Crônometros • X                          | 2,0                                                                                                    |
|                                                                                   | Cronömetro 1:<br>Interf Parada Em Espera | 10                                                                                                    |
|                                                                                   | Desab.                                   | 1.0 2.0 5.0 10 20 50                                                                                                    |
|                                                                                   | Constants 2                              | Capturar Tempo p/: 🔘 Cron. 01 🔘 Cron. 02 Simulação: 💌                                                                                                    |
|                                                                                   | Interf. Parada                           | Dial Tempo:                                                                                                    |
|                                                                                   | Desab.                                   | Curva Temp.:  Tol. 1 %:                                                                                                    |
|                                                                                   | ·                                        | Pkp Esperado Drp Esperado t Esperado Tol. I Abs.:                                                                                                    |
|                                                                                   | Blog. Atuação Esp. entre Crons.: 0 s     | Temp.:                                                                                                    |
|                                                                                   |                                          | Instant. 1: Pd Tol.t %:                                                                                                    |
|                                                                                   | Incr. Manual V Amplit. Ang. Limpar       | Instant. 2: Pa Tol. t Abs.:                                                                                                    |
| Lista de Erros Status Proteção                                                    |                                          |                                                                                                    |
| OFF Line Novo                                                                     | Fonte Aux: 0,00 V                        | Aquecimento: 0%                                                                                                    |
|                                                                                   | Fi                                       | igura 18                                                                                                    |

# **4.2** Configurando os Ajustes

Ao abrir o software a tela de "*Ajustes*" abrirá automaticamente (desde que a opção "*Abrir Ajustes ao Iniciar*" encontrado no menu "*Opções Software*" esteja selecionada). Caso contrário clique diretamente no ícone "*Ajustes*".

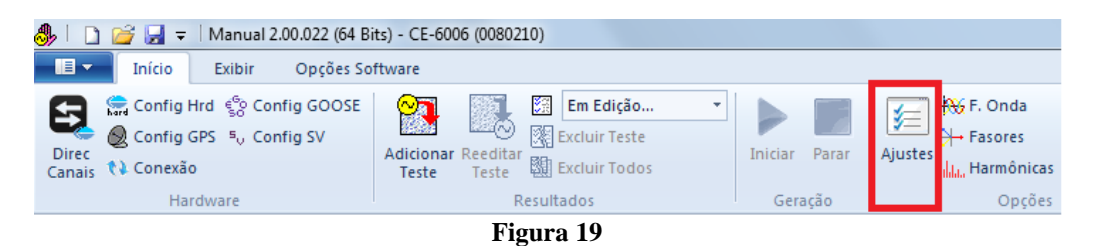

Dentro da tela de "*Ajustes*" preencha a aba "*Inform. Gerais*" com dados do dispositivo testado, local da instalação e o responsável. Isso facilita a elaboração relatório sendo que essa aba será a primeira a ser mostrada.

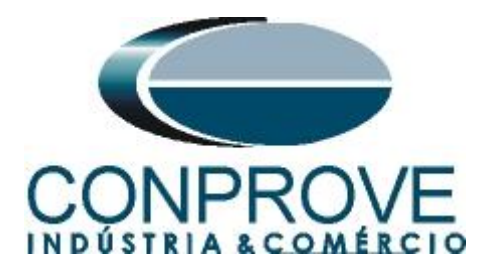

| Descr:            | TESTE SUB/S | OBRETENSÃO 27/59  |                | Data:         |           |           |
|-------------------|-------------|-------------------|----------------|---------------|-----------|-----------|
| Dispositivo testa | do:         |                   |                |               |           |           |
|                   | Identif:    | PN-AL_01          | -              | Modelo:       | F650      |           |
|                   | Tipo:       | PROTEÇÃO DE ALIM  | ENTADOR -      | Fabricante:   | GE        |           |
| Local de Instala  | ção:        |                   |                |               |           |           |
|                   | Subestação: | CONPROVE          |                |               |           |           |
|                   | Bay:        | BANCADA           | •              |               |           |           |
|                   | Endereço:   | RUA VISCONDE DE O | OURO PRETO, 75 |               |           |           |
|                   | Cidade:     | UBERLÂNDIA        |                | •             | E         | stado: MG |
| Responsável:      |             |                   |                |               |           |           |
|                   | Nome:       | ADRIANO DE CARVA  | LHO SILVA      |               |           |           |
|                   | Setor:      | ENGENHARIA        | •              | Matrícula:    | 6822      |           |
| Ferramenta de T   | este:       |                   |                |               |           |           |
| CE-6006           |             |                   | Núm. Série: 0  | 0802106302101 | 110011XXX |           |
|                   |             |                   |                |               |           |           |
|                   |             |                   |                |               |           |           |

Figura 20

#### 4.3 Sistema

Na tela a seguir dentro da sub aba "*Nominais*" são configurados os valores de frequência, sequencia de fase, tensões primárias e secundárias, correntes primárias e secundárias, relações de transformação de TPs e TCs. Existe ainda duas sub abas "*Impedância*" e "*Fonte*" cujos dados não são relevantes para esse teste.

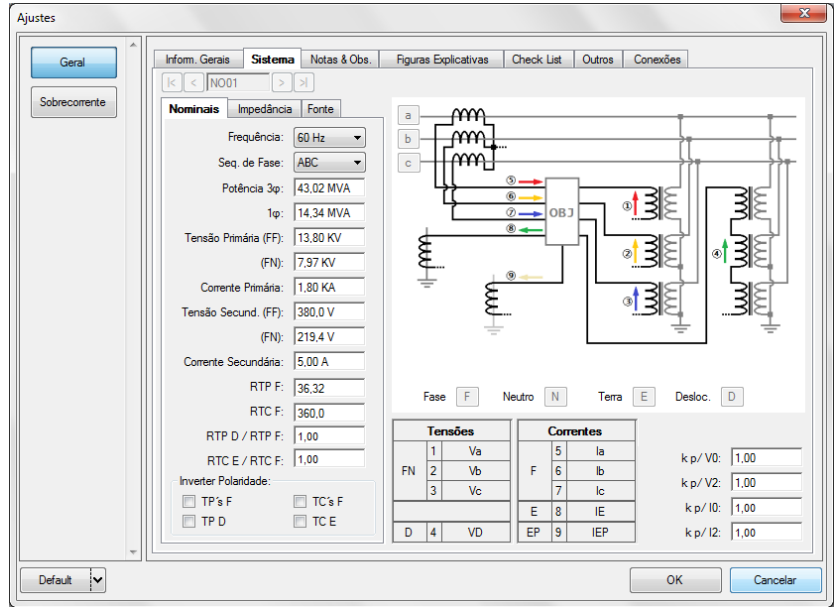

#### Figura 21

Existem outras abas onde o usuário pode inserir notas e observações, figuras explicativas, pode criar um *"check list"* dos procedimentos para realização de teste e ainda criar um esquema com toda a pinagem das ligações entre mala de teste e o equipamento de teste.

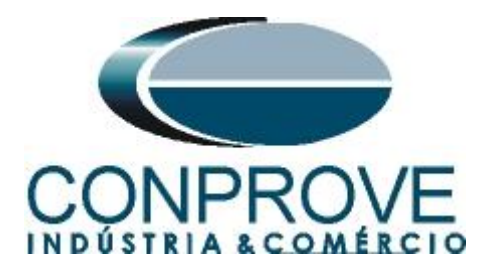

### 5. Ajustes Subtensão

### 5.1 Aba Proteção > Aba Tensão x tempo > Aba Subtensão

Nessa aba ajusta-se a curva de subtensão (caso esteja parametrizado) ponto a ponto, dial tempo dessa curva, ajustes de pickup e dropout das curvas temporizadas inversamente e de tempo definido, os tempos de atuação das curvas de tempo definido, o tipo de falta, as tolerâncias relativa e absoluta de tensão e de tempo.

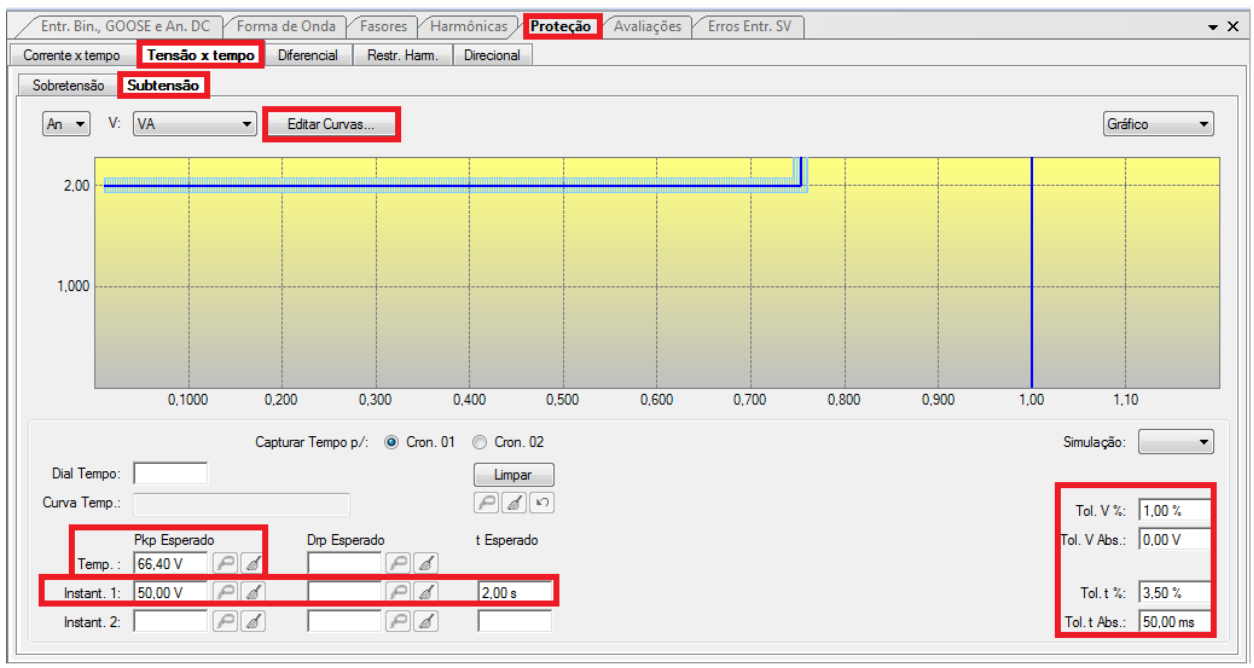

Figura 22

Nos parâmetros do relé foi escolhido o modo "*Phase-Ground*", portanto o mesmo valor ajustado no pickup do relé pode ser colocado no software. Caso fosse ajustado "*Phase-Phase*" o valor ajustado seria o do relé divido por raiz de três. As tolerâncias foram retiradas do apêndice. Como não estamos trabalhando com uma curva de tempo inverso, então não tem sentido parametrizar qualquer valor no campo Dial de tempo. Com o intuito de dar uma referência para o software levantar a curva foi informado que o pickup da curva temporizada é de 66,4 (o usuário pode ficar a vontade na escolha, desde que ela não seja menor do que o valor de pickup da instantânea 1).

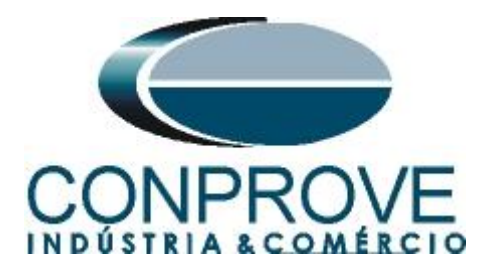

### 6. Ajustes Sobretensão

### 6.1 Aba Proteção > Aba Tensão x tempo > Aba Sobretensão

Nessa aba ajusta-se a curva de sobretensão (caso esteja parametrizado) ponto a ponto, dial tempo dessa curva, ajustes de pickup e dropout das curvas inversamente temporizadas e de tempo definido, os tempos de atuação das curvas de tempo definido, o tipo de falta, as tolerâncias relativa e absoluta de tensão e de tempo.

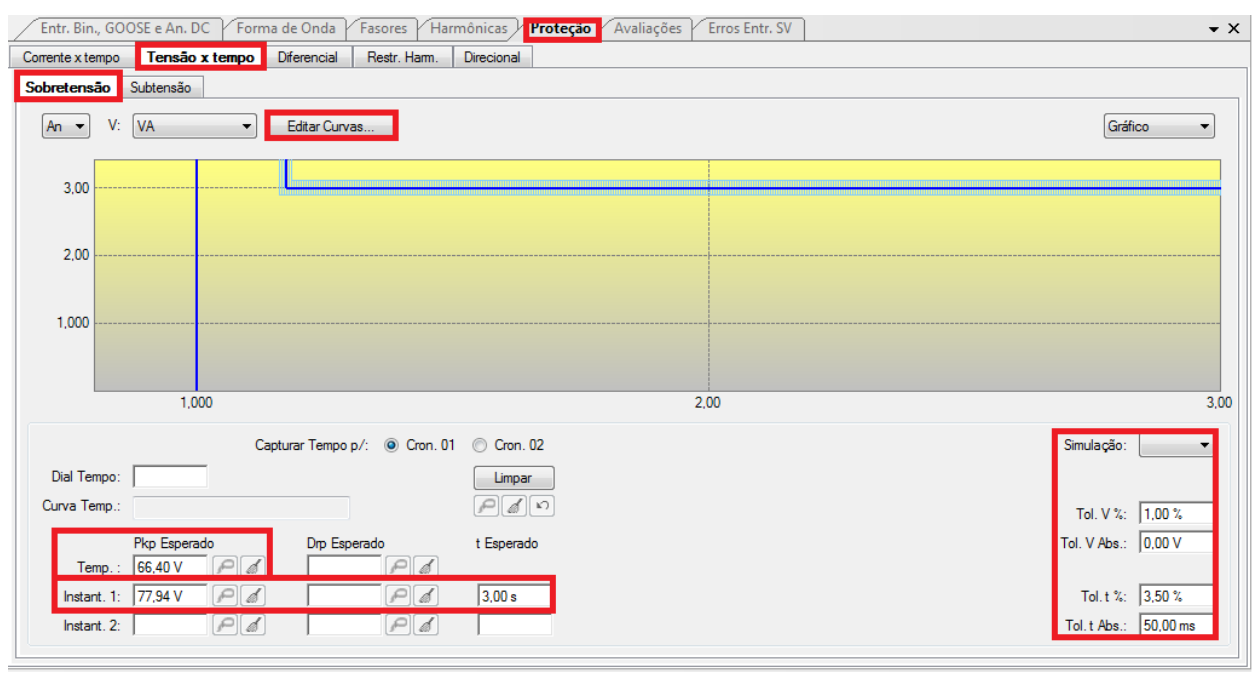

Figura 23

Nos parâmetros do relé o ajuste é sempre "*Phase-Phase*", portanto o valor ajustado será o do relé divido por raiz de três. As tolerâncias foram retiradas do apêndice. Como não estamos trabalhando com uma curva de tempo inverso, então não tem sentido parametrizar qualquer valor no campo Dial de tempo. Com o intuito de dar uma referência para o software levantar a curva foi informado que o pickup da curva temporizada é de 66,4 (o usuário pode ficar a vontade na escolha, desde que ela não ultrapasse o valor de pickup da instantânea 1).

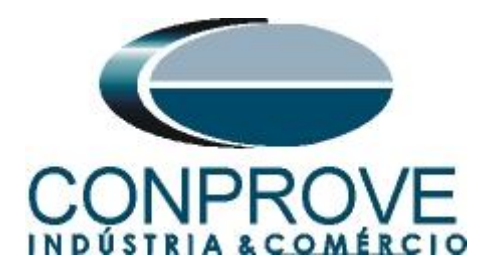

### 7. Configurações de Hardware

No menu "*Início*" clique no botão "*Config Hrd*." para configurar a fonte de alimentação, estipular a configuração dos canais de gerações e o método de parada das binárias de entrada.

| Escravo                                                                                                    |                                                                                                    | Saídas Binárias:                                                                      | Fonte Auxiliar:                          |
|----------------------------------------------------------------------------------------------------|----------------------------------------------------------------------------------------------------|---------------------------------------------------------------------------------------|------------------------------------------|
| Modelo: CE-6006<br>Saídas Analógicas:  Padrão - Tensões:<br>C 6 x 300 V; 90 VA                                                                                                    | Num. Série: 07312126302101110011XXX                                                                                        | BO1: NA V<br>BO2: NA V<br>BO3: NF V<br>BO4: NF V                                      | - 250 V<br>- 220 V<br>- 110 V<br>- 60 V  |
| <ul> <li>3 x 300 V; 90 VA</li> <li>3 x 300 V; 150 VA</li> <li>3 x 600 V; 150 VA</li> <li>2 x 300 V; 200 VA</li> <li>1 x 300 V; 400 VA</li> </ul>                                                 | V1 V2 V3 V4 V5 V6<br>V1 V2 V3 V4 V5 V6<br>V1 V2 V3 V4 V5 V6<br>V1 V2 V3 V4 V5 V6<br>V1 V2 V3 V4 V5 V6<br>V1 V2 V3 V4 V5 V6 |                                                                                       | - 48 V<br>- 24 V<br>- Outro<br>- Deslig. |
| <ul> <li>Não Utilizado</li> <li>Padrão - Correntes:</li> <li>6 x 20 A; 90 VA</li> <li>3 x 20 A; 90 VA ▼</li> <li>3 x 20 A; 150 VA</li> <li>3 x 40 A; 150 VA</li> <li>3 x 40 A; 150 VA</li> </ul> | Conectar TP's                                                                                                    | Entradas Binárias:<br>Contato<br>BI1 & BI2:<br>BI3 & BI4:<br>BI5 & BI6:<br>BI7 & BI8: | 5 Vpk 50 Vpk 100 Vpl                     |
| <ul> <li>2 x 60 A; 200 VA</li> <li>1 x 120 A; 400 VA</li> <li>Eletromecânico:</li> <li>2 x20 A; 400 VA</li> <li>1 x 30 A; 600 VA</li> <li>1 x 24 A; 1100 VA</li> </ul>                           | U U U U U U U U U U U U U U U U U U U                                                                                      |                                                                                       |                                          |
| Não Utilizado                                                                                                    |                                                                                                    |                                                                                       |                                          |

Figura 24

### 8. Estrutura do teste para a função 27/59

#### 8.1 Aba pré-falta

Nessa aba deve-se habilitar uma condição de pré falta com valores nominais e por um tempo de 1 segundo, pois nos ajustes de subtensão do relé foi parametrizado que não haveria supervisão do contato auxiliar do disjuntor de maneira que qualquer valor de tensão abaixo do ajuste de pickup (até mesmo o zero, caracterizado por um desligamento do relé) é entendido como zero.

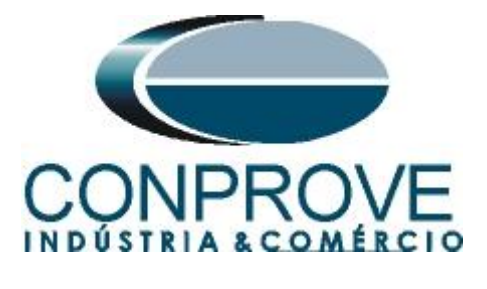

|   | Pré-Falta | a Falta    | Crônomet | ros Mo   | nitoramento | ] <b>-</b> × |
|---|-----------|------------|----------|----------|-------------|--------------|
|   | V Pré-    | Falta      |          |          | 1,00 s      |              |
| ^ | Canais    | /Definição | Dire     | eto      | -           |              |
|   | Ponto     | Canal      | Mod.     | Ang.     | Freq.       |              |
|   | Va        | VA         | 66,40 V  | 0 °      | 60,00 Hz    |              |
|   | Vb        | VB         | 66,40 V  | -120,0 ° | 60,00 Hz    |              |
|   | Vc        | VC         | 66,40 V  | 120,0 °  | 60,00 Hz    |              |
|   | la        | IA         | 0 A 0    | 0°       | 60,00 Hz    |              |
|   | lb        | IB         | 0 A 0    | 0°       | 60,00 Hz    |              |
|   | lc        | IC         | 0 A 0    | 0°       | 60,00 Hz    |              |
| Ž | Salidan   | Analog DC  |          |          |             |              |
| Ě | Saidas    | Analog. DC |          |          |             | -1           |
| Ľ | Saídas    | Binárias   |          |          |             | _            |
| Ľ | Saídas    | GOOSE      |          |          |             |              |
| ~ | Tempo     | e Avanço   |          |          |             |              |
|   |           |            |          |          |             |              |

Figura 25

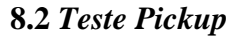

#### 8.3.1 27

Será feito inicialmente o teste de pickup da função 27. Na aba falta escolha a definição como sendo *"Rampa"* e em seguida clique no botão destacado da cor amarela conforme figura abaixo:

|   | Pré-Falta | Falta      | Crônor | metros Monitoramento       | • • × | / | Pré-Falta | Falta      | Crônometros Mo | onitoramento | <b>-</b> × |
|---|-----------|------------|--------|----------------------------|-------|---|-----------|------------|----------------|--------------|------------|
|   | Falta     |            |        |                            |       |   | Falta     |            |                |              |            |
| ^ | Canais    | /Definição |        | Direto 👻                   |       | ^ | Canais    | /Definição | Rampa          | -            |            |
|   | Ponto     | Canal      | Mod.   | Direto<br>Hamônicas        |       |   | Ponto     | Canal      | Definições     |              |            |
|   | Va        | VA         | 0 V    | Comp. Simet.<br>Fase Fase  |       |   | Va        | VA         | Módulos        |              |            |
|   | Vb        | VB         | 0 V    | Potencia                   |       |   | Vb        | VB         | tincr 3,30 s   |              |            |
|   | Vc        | VC         | 0 V    | Z-I Const                  |       |   | VC        | VC         | -              |              |            |
|   | la        | IA         | 0 A    | Z-V Const<br>Z-Fonte Const |       |   | la<br>IL  | IA         | -              |              |            |
|   | Ib        | IB         | 0 A    | Z-Inteligente              |       |   |           | IB IC      | -              |              |            |
|   | IC        | IC .       | UA     | Rampa                      |       |   | IC        | IC.        |                |              |            |
|   |           |            |        |                            |       |   |           |            |                |              |            |
| ~ | Saídas    | Analog. DC |        |                            |       | ~ | Saídas    | Analog. DC |                |              | _          |
| ~ | Saídas    | Binárias   |        |                            |       | × | Saídas    | Binárias   |                |              |            |
| ~ | Saídas    | GOOSE      |        |                            |       | ~ | Saídas    | GOOSE      |                |              |            |
| ~ | Tempo     | e Avanço   |        |                            |       | ~ | Tempo     | e Avanço   |                |              |            |
|   |           |            |        |                            |       |   |           |            |                |              |            |

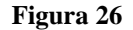

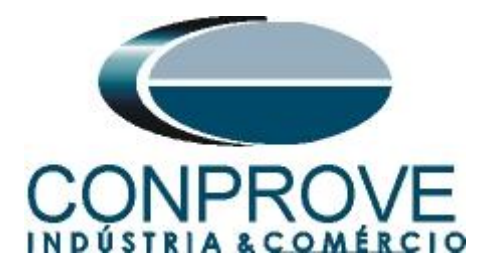

Após clicar no botão citado acima, a tela de parametrização da rampa irá aparecer. Escolha o tipo de rampa como sendo "*Módulos*", a opção "*Direta*", nos valores iniciais parametrize 50,5, nos limites e incrementações parametrize 49,5 e -0,05 volts, por fim no campo "*Tempo aproximado de geração a cada incremento*" escolha um valor de 3,3 segundos. Dessa maneira será gerada uma rampa que se inicia em um valor acima do pickup ajustado do relé (50 volts) e a cada 3,3 segundos é decrementado 0,05 volts até que se atinja o limite de 49,5 volts.

| Rampa   |            |         |         |          |     |            |             |           |            |          |             | X                                           |
|---------|------------|---------|---------|----------|-----|------------|-------------|-----------|------------|----------|-------------|---------------------------------------------|
| Tipo de | Rampa      |         |         | Direta   |     |            |             |           |            |          |             | Tempo Aprox. de Geração a Cada Incr.: 3,3 s |
| Módulo  | s          |         | -       | Pulsada  |     |            |             |           |            |          |             |                                             |
| Valores | Iniciais   |         |         |          | Lin | ites e Icr | rementacões | 1         |            |          |             | Reset                                       |
| Canais  | /Definicão | 1       |         |          |     |            | Limite      | Incr.     | d/dt       | N Passos | Tempo       |                                             |
| Ponto   | Canal      | Mod     | Ang     | Free     | 7   | Va         | 49,50 V     | -50,00 mV | -15,15 mV/ | 21,00    | 69,30 s     |                                             |
| Va      | VA         | 50.50 V | 0.0     | 60.00 Hz | V   | Vb         | 49,50 V     | -50,00 mV | -15,15 mV/ | 21,00    | 69,30 s     |                                             |
| Vb      | VB         | 50,50 V | -120.0° | 60.00 Hz | V   | Vc         | 49,50 V     | -50,00 mV | -15,15 mV/ | 21,00    | 69,30 s     |                                             |
| Vc      | VC         | 50,50 V | 120.0 * | 60.00 Hz |     | la         |             |           |            |          |             |                                             |
| la      | IA         | 0.0     | 0.0     | 60.00 Hz |     | lb         |             |           |            |          |             |                                             |
| lb      | IB         | 0.4     | 0.0     | 60.00 Hz |     | lc         |             |           |            |          |             |                                             |
| lc      | IC         | 0.4     | 0.*     | 60.00 Hz |     |            |             |           |            |          |             |                                             |
| Saídas  | Binárias   |         |         |          | Sa  | ídas GO0   | DSE         |           |            |          | I Manter Ha |                                             |
| Ca      | nal I      | ncr.    |         |          |     | Canal      | In          | cr.       |            |          |             | inionicas pularite a incrementação          |
|         |            |         |         |          |     |            |             |           |            |          |             |                                             |

Figura 27

Clique no botão "*OK*". Em seguida acesse a aba "*Cronômetros*", selecione a interface de parada como sendo "*BI01*" e ative a opção "*Bloq. Atuação*".

| Pré-Falta Falta <b>Crônometros</b> Monitoramento - X |
|------------------------------------------------------|
| Cronômetro 1:                                        |
| Interf. Parada Em Espera                             |
| BI01 🗸 0 s                                           |
| Cronômetro 2:<br>Interf. Parada<br>Desab.            |
| ☑ Bloq. Atuação<br>Esp. entre Crons.: 0 s            |
| Incr. Manual Amplit. Ang. Limpar                     |

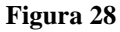

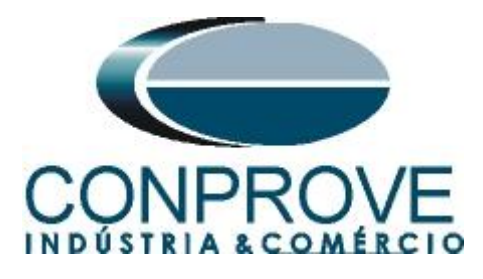

Inicie a geração clicando no ícone destacado abaixo ou através do comando "Alt +G".

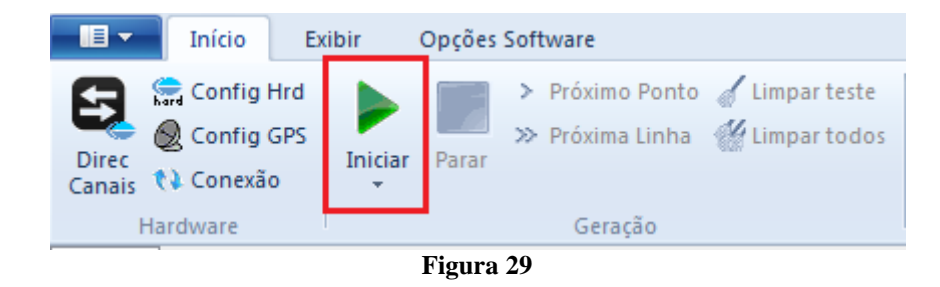

Após a atuação do relé, capture o ponto testado clicando no ícone destacado de vermelho (laço de captura). Observe que se tudo estiver dentro das tolerâncias o ponto é aprovado e marcado de cor verde no gráfico. Caso seja reprovado, essa cor seria vermelha.

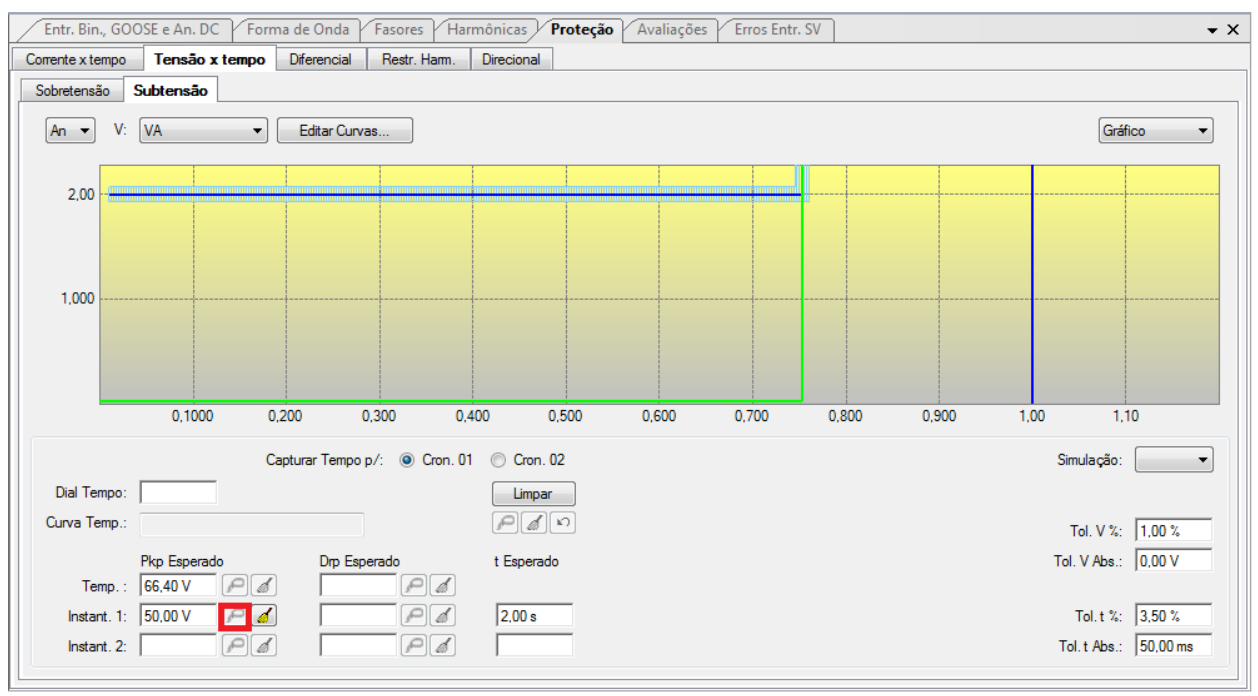

Figura 30

### 8.3.2 59

Será feito o teste de pickup da função 59. Na aba falta escolha a definição como sendo *"Rampa"* e em seguida clique no botão destacado da cor amarela conforme figura abaixo:

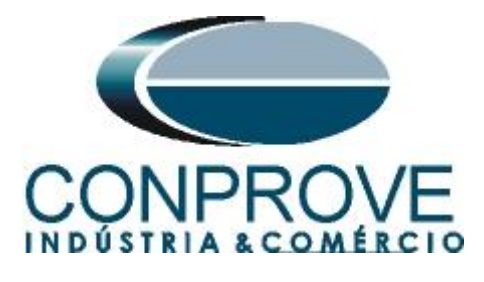

|   | Pré-Falta<br>Falta | Falta       | Crônor | netros / Monitoramento         | • ×      | Pré-Falta<br>Falta | Falta       | Crônometros / M       | onitoramento |
|---|--------------------|-------------|--------|--------------------------------|----------|--------------------|-------------|-----------------------|--------------|
| ^ | Canais             | /Definição  |        | Direto 👻                       | ^        | Canais             | s/Definição | Rampa                 | -            |
|   | Ponto<br>Va        | Canal<br>VA | Mod.   | Hamônicas<br>Comp. Simet.      |          | Ponto<br>Va        | Canal<br>VA | Definições<br>Módulos |              |
|   | Vb                 | VB          | 0V     | Fase Fase<br>Potencia          |          | Vb                 | VB          | tincr 3,30 s          |              |
|   | Vc                 | VC          | 0 V    | Falta                          |          | Vc                 | VC          |                       |              |
|   | la                 | IA          | 0 A 0  | Z-V Const                      |          | la                 | IA          |                       |              |
|   | lb                 | IB          | 0 A 0  | Z-Fonte Const<br>Z-Inteligente |          | lb                 | IB          |                       |              |
|   | lc                 | IC          | 0 A 0  | Rampa                          |          | lc                 | IC          |                       |              |
|   |                    |             |        |                                |          |                    |             |                       |              |
| ~ | Saídas             | Analog. DC  |        |                                | <b>∨</b> | Saídas             | Analog. DC  |                       |              |
| ~ | Saídas             | Binárias    |        |                                | ✓        | Saídas             | Binárias    |                       |              |
| ~ | Saídas             | GOOSE       |        |                                | ✓        | Saídas             | GOOSE       |                       |              |
| ~ | Tempo              | e Avanço    |        |                                | <b>⊻</b> | Tempo              | e Avanço    |                       |              |
|   |                    |             |        |                                |          |                    |             |                       |              |

Figura 31

Após clicar no botão citado acima, a tela de parametrização da rampa irá aparecer. Escolha o tipo de rampa como sendo "*Módulos*", a opção "*Direta*", nos valores iniciais parametrize 77,5 volts, nos limites e incrementações parametrize 78,5 volts e 0,05 volts, por fim no campo Tempo aproximado de geração a cada incremento escolhe um valor de 3,3 segundos. Dessa maneira será gerada uma rampa que se inicia em um valor abaixo do pickup ajustado do relé e a cada 3,3 segundos são decrementados 0,05 volts até que se atinja o limite de 78,5 volts.

| Rampa     |            |         |          |           |     |            |            |          |            |          |                                                          | ×                                                                                                    |
|-----------|------------|---------|----------|-----------|-----|------------|------------|----------|------------|----------|----------------------------------------------------------|----------------------------------------------------------------------------------------------------|
| Tipo de   | Rampa      |         |          | Direta    |     |            |            |          |            |          |                                                          | Tempo Aprox. de Geração a Cada Incr.: 3.3s                                                                                                    |
| Módulo    | 5          |         | -        | O Pulsada |     |            |            |          |            |          |                                                          |                                                                                                    |
| Valores I | niciais    |         |          |           | Lim | ites e Icr | ementações | 8        |            |          |                                                          | Reset                                                                                                    |
| Canais    | /Definição |         |          |           |     |            | Limite     | Incr.    | d/dt       | N Passos | Tempo                                                    |                                                                                                    |
| Ponto     | Canal      | Mod.    | Ang.     | Freq.     | V   | Va         | 78,50 V    | 50,00 mV | 15,15 mV/s | 21,00    | 69,30 s                                                  |                                                                                                    |
| Va        | VA         | 77,50 V | 0 *      | 60,00 Hz  | V   | Vb         | 78,50 V    | 50,00 mV | 15,15 mV/s | 21,00    | 69,30 s                                                  |                                                                                                    |
| Vb        | VB         | 77,50 V | -120,0 ° | 60,00 Hz  | 2   | Vc         | 78,50 V    | 50,00 mV | 15,15 mV/s | 21,00    | 69,30 s                                                  |                                                                                                    |
| Vc        | VC         | 77,50 V | 120,0 °  | 60,00 Hz  |     | la         |            |          |            |          |                                                          |                                                                                                    |
| la        | IA         | 0 A     | 0.       | 60,00 Hz  |     | ID In      |            |          |            |          |                                                          |                                                                                                    |
| lb        | IB         | 0 A 0   | 0 *      | 60,00 Hz  |     | IC         |            |          |            |          |                                                          |                                                                                                    |
| lc        | IC         | 0 A 0   | 0 °      | 60,00 Hz  |     |            |            |          |            |          |                                                          |                                                                                                    |
| Saídas E  | šinárias   |         |          |           | Sai | ídas GO    | DSE        |          |            |          |                                                          |                                                                                                    |
| Car       | nal li     | ncr.    |          |           |     | Canal      | In         | Cr.      |            |          | Manter Ha                                                | armönicas Durante a Incrementação                                                                                                    |
|           |            |         |          |           |     |            |            |          |            |          | ✓ Reset Cro<br>Atenção: A:<br>Pulsada e o<br>todos os Né | nômetros a Cada Incremertação<br>a definições de Reset Cron. a Cada Incr., Direta ou<br>se Tempos de Incr. e de Reset serão os mesmos para<br>ás.<br>Ok Cancelar |

Figura 32

Clique no botão "*OK*". Em seguida acesse a aba "*Cronômetros*", selecione a interface de parada como sendo BI03.

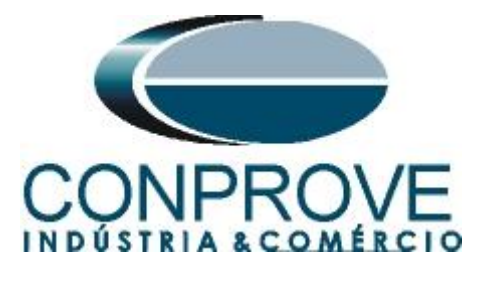

| Pré-Falta Falta      | rônometros Monitoramento 👻 |
|----------------------|----------------------------|
| Cronômetro 1:        |                            |
| Interf. Parada       | Em Espera                  |
| BI03 -               | 0 s                        |
| Cronômetro 2:        |                            |
| Interf. Parada       |                            |
| Desab. 💌             |                            |
|                      |                            |
| Bloq. Atuação Esp.   | entre Crons.: 0 s          |
| Incr. Manual Amplit. | Ang. Limpar                |
|                      | <b>F:</b> 22               |

Figura 33

Inicie a geração clicando no ícone destacado abaixo ou através do comando "Alt +G".

| II •            | Início                                | Ex              | ibir (  | Opções | Soft    | ware                           |                                  |
|-----------------|---------------------------------------|-----------------|---------|--------|---------|--------------------------------|----------------------------------|
| Direc<br>Canais | 👷 Config I<br>🗕 Config (<br>📢 Conexão | Hrd<br>GPS<br>D | Iniciar | Parar  | ><br>>> | Próximo Ponto<br>Próxima Linha | 🖌 Limpar teste<br>ᠱ Limpar todos |
| Ha              | rdware                                |                 |         |        |         | Geração                        |                                  |
|                 |                                       |                 | F       | igura  | 34      | ŀ                              |                                  |

Após a atuação do relé, capture o ponto testado clicando no ícone destacado de vermelho (laço de captura). Observe que se tudo estiver dentro das tolerâncias o ponto é aprovado e marcado de cor verde no gráfico. Caso seja reprovado, essa cor seria vermelha.

| Entr. Bin., GOOSE e An. DC Forma de | e Onda Fasores Harmônicas        | Proteção Avaliações | Erros Entr. SV | <b>→</b> X            |
|-------------------------------------|----------------------------------|---------------------|----------------|-----------------------|
| Corrente x tempo Dif                | ferencial Restr. Harm. Direciona |                     |                |                       |
| Sobretensão Subtensão               |                                  |                     |                |                       |
| An V: VA VE                         | Editar Curvas                    |                     |                | Gráfico 💌             |
| 3.00                                |                                  |                     |                |                       |
| 2,00                                |                                  |                     |                |                       |
| 1.000                               |                                  |                     |                |                       |
| 1000                                |                                  | 2                   | 00             |                       |
| 1,000                               |                                  | 2.                  |                | 3.00                  |
| Captur                              | rar Tempo p/: 💿 Cron. 01 🔘 Cro   | n. 02               |                | Simulação: 💌 💌        |
| Dial Tempo:                         | Lim                              | ar                  |                |                       |
| Curva Temp.:                        | P 4                              | r in                |                | Tol. V %: 1,00 %      |
| Pkp Esperado                        | Drp Esperado t Esper             | ado                 |                | Tol. V Abs.: 0,00 V   |
| Temp.: 66,40 V                      |                                  |                     |                | T-1 + %, 0 50 %       |
| Instant. 1: 177,94 V                |                                  |                     |                | Tol. t Abs.: 50,00 ms |
|                                     |                                  | Figura 35           |                |                       |

Rua Visconde de Ouro Preto, 77 - Bairro Custódio Pereira - Uberlândia – MG - CEP 38405-202 Fone (34) 3218-6800 Fax (34) 3218-6810 Home Page: www.conprove.com.br - E-mail: conprove@conprove.com.br

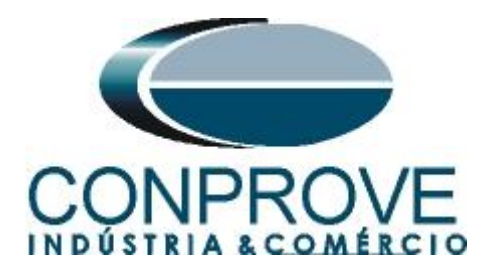

### 8.3 Teste de Tempo

### 8.3.1 27

Será feito o teste de tempo da função 27. Na aba falta escolha a definição como sendo *"Direto"* e em seguida clique com o botão direito sobre o campo e escolha a opção trifásica equilibrada para tensão conforme figura abaixo:

|        | Pré-Falta<br>Falta                                  | Falta                                             | Crônoi                             | metros Monit                                                                                                    | orament | • • | ×  |              |   |                                                                  |
|--------|-----------------------------------------------------|---------------------------------------------------|------------------------------------|----------------------------------------------------------------------------------------------------|---------|-----|----|--------------|---|------------------------------------------------------------------|
| ^      | Falta<br>Canais<br>Va<br>Va<br>Vb<br>Vc<br>Ia<br>Ib | VDefinição<br>Canal<br>VA<br>VB<br>VC<br>IA<br>IB | Defi<br>Módu<br>tiner 3            | Rampa<br>Direto<br>Hamônicas<br>Comp. Simet.<br>Fase Fase<br>Potencia<br>Falta<br>Z-I Const<br>Z-V Const<br>Z-Fonte Const | •       |     |    |              |   |                                                                  |
| NO01   | Ic                                                  |                                                   | Limpa<br>Tenső<br>Correr<br>Frequé | Z-Inteligente<br>Rampa<br>r Tudo<br>es<br>ttes<br>èncias                                                                  |         |     |    | <b>)</b><br> | ~ | Limpar Módulos<br>Limpar Ângulos<br>Limpar Frequências<br>Livres |
|        |                                                     |                                                   |                                    |                                                                                                    |         |     |    |              |   | Trif. Eq Rot. Nominal<br>Trif. Eq Rot. Inversa<br>Iguais         |
| ×<br>× | Saídas A                                            | Analog. DC<br>Binárias                            |                                    |                                                                                                    | _       |     |    |              | × | Calcular Tensões Entre Fases                                     |
| ~      | Saídas (                                            | GOOSE                                             |                                    |                                                                                                    |         |     |    |              |   | Carcular Desidedimento                                           |
| ~      | Tempo e                                             | Avanço                                            |                                    |                                                                                                    |         |     |    |              |   |                                                                  |
|        |                                                     |                                                   |                                    |                                                                                                    | Fig     | ura | 36 | 5            |   |                                                                  |

Escolha valores abaixo do ajuste do pickup. Na aba "*Cronômetros*" escolha a BI2 e marque a opção "*Bloq. Atuação*".

| / | Pré-Falta | Falta      | Crônomet | ros Mo   | onitorament |
|---|-----------|------------|----------|----------|-------------|
|   | Falta     |            |          |          |             |
| ^ | Canais    | /Definição | Dir      | eto      | •           |
|   | Ponto     | Canal      | Mod.     | Ang.     | Frea.       |
|   | Va        | VA         | 40.00 V  | 0.       | 60.00 Hz    |
|   | Vb        | VB         | 40,00 V  | -120,0 ° | 60,00 Hz    |
|   | Vc        | VC         | 40,00 V  | 120,0 °  | 60,00 Hz    |
|   | la        | IA         | 0 A      | 0 °      | 60,00 Hz    |
|   | lb        | IB         | 0 A 0    | 0 °      | 60,00 Hz    |
|   | lc        | IC         | 0 A      | 0 °      | 60,00 Hz    |
| 2 |           |            |          |          |             |
| ~ | Saídas    | Analog. DC |          |          |             |
| ~ | Saídas    | Binárias   |          |          |             |
|   | Saídas    | GOOSE      |          |          |             |
| × |           |            |          |          |             |

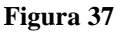

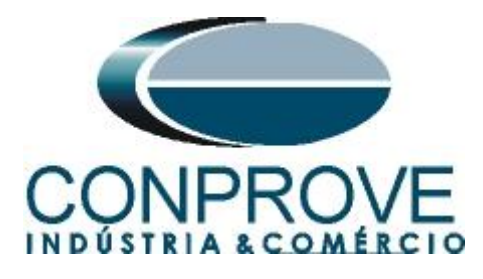

Inicie a geração clicando no ícone destacado abaixo ou através do comando "Alt +G".

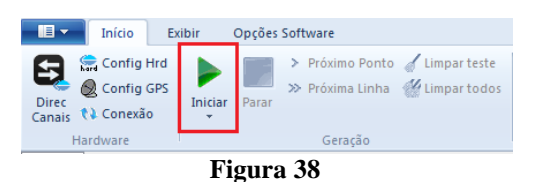

Após a atuação do relé clique no botão (laço de captura) destacado abaixo para marcar o ponto no gráfico:

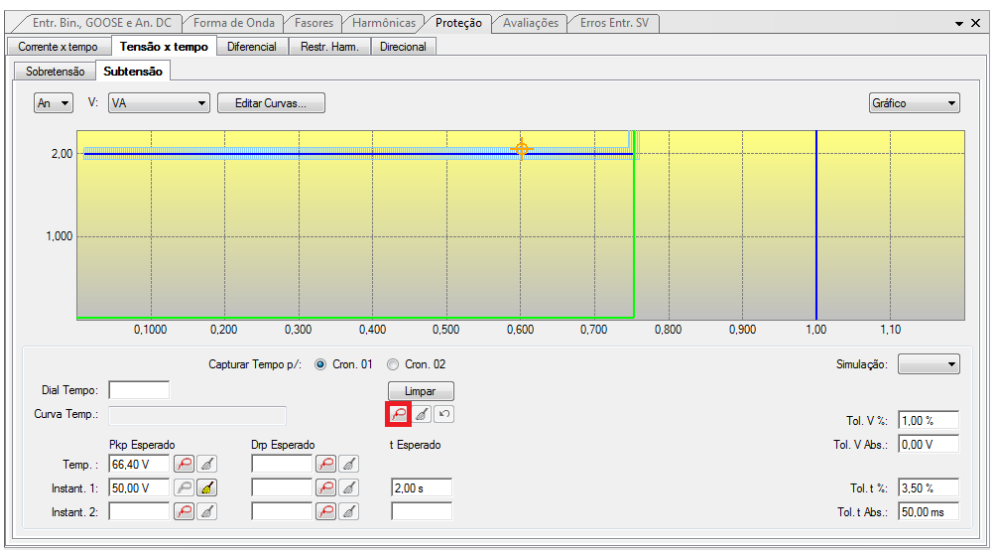

Figura 39

Capture quantos pontos achar necessário. No final obtém-se o seguinte gráfico:

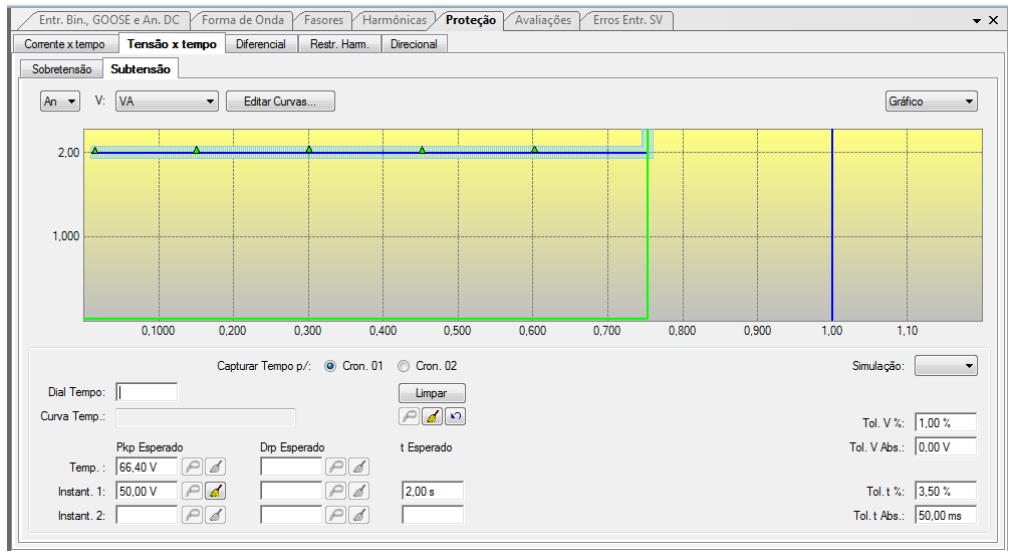

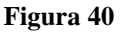

Rua Visconde de Ouro Preto, 77 - Bairro Custódio Pereira - Uberlândia – MG - CEP 38405-202Fone (34) 3218-6800Fax (34) 3218-6810Home Page: www.conprove.com.br-E-mail: conprove@conprove.com.br

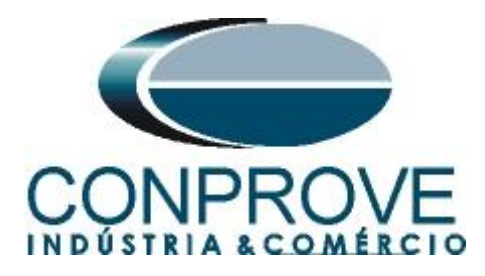

### 8.3.2 59

Será feito o teste de tempo da função 59 Na aba *"Falta"* escolha a definição como sendo *"Direto"* e em seguida clique com o botão direito sobre o campo e escolha a opção trifásica equilibrada para tensão conforme figura abaixo:

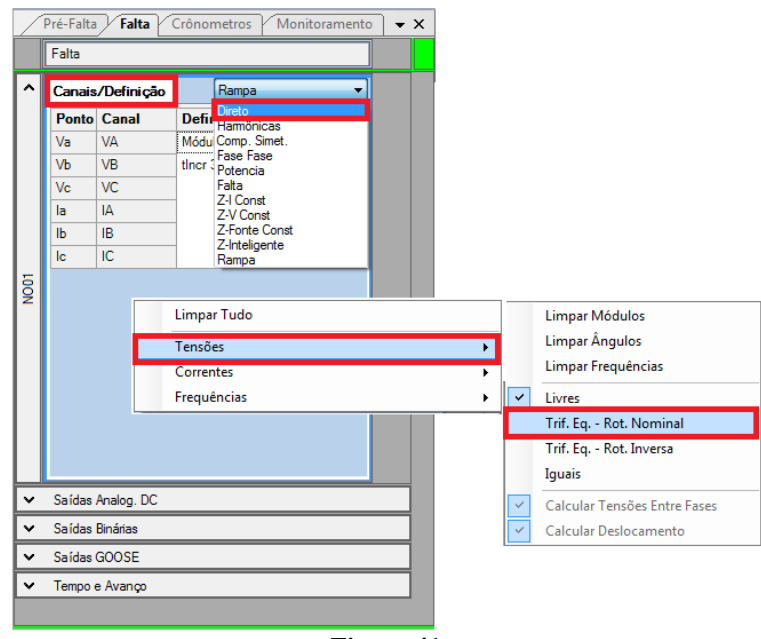

Figura 41

Escolha valores acima do ajuste do pickup. Na aba "*Cronômetros*" escolha a BI4 e marque a opção "*Bloq. Atuação*".

| P   | ré-Falta | Falta      | Crônomet | ros Mo   | nitoramente |
|-----|----------|------------|----------|----------|-------------|
| Í   | Falta    |            |          |          |             |
| ^   | Canais.  | /Definição | Din      | eto      | -           |
| - 6 | Ponto    | Canal      | Mod.     | Ang.     | Freq.       |
|     | Va       | VA         | 90,00 V  | 0 °      | 60,00 Hz    |
|     | Vb       | VB         | 90,00 V  | -120,0 ° | 60,00 Hz    |
|     | Vc       | VC         | 90,00 V  | 120,0 °  | 60,00 Hz    |
|     | la       | IA         | 0 A      | 0 °      | 60,00 Hz    |
|     | lb       | IB         | 0 A 0    | 0°       | 60,00 Hz    |
|     | lc       | IC         | 0 A      | 0 °      | 60,00 Hz    |
|     |          |            |          |          |             |
| ~   | Saídas / | Analog. DC |          |          |             |
| ~   | Saídas I | Binárias   |          |          |             |
| ~   | Saídas ( | GOOSE      |          |          |             |
| ~   | Tempo e  | e Avanço   |          |          |             |
|     |          |            |          |          |             |

Figura 42

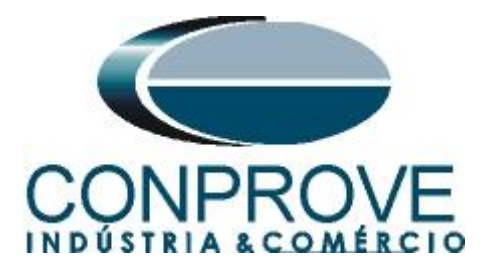

Inicie a geração clicando no ícone destacado abaixo ou através do comando "Alt +G''.

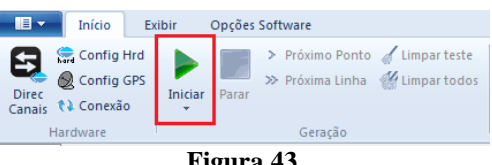

Figura 43

Após a atuação do relé clique no botão (laço de captura) destacado abaixo para marcar o ponto no gráfico:

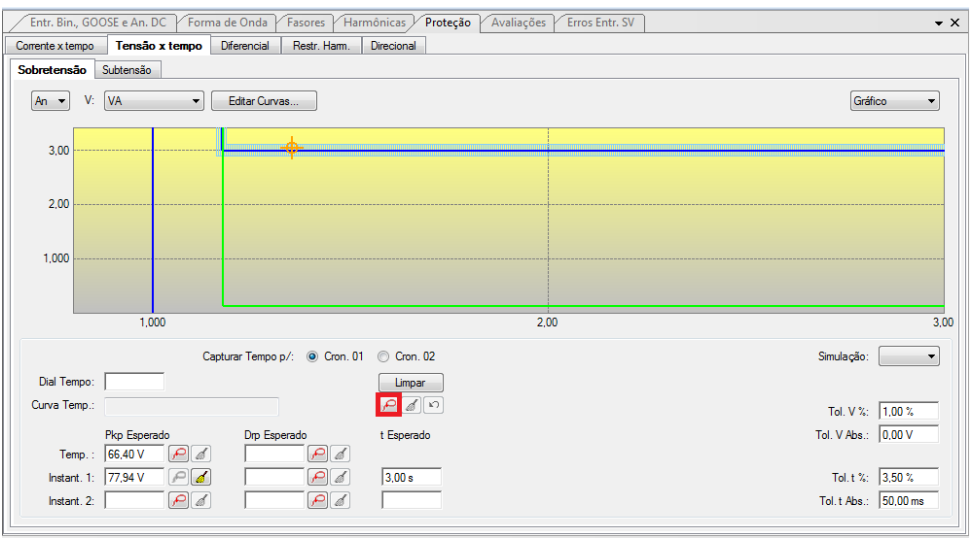

Figura 44

Capture quantos pontos achar necessário. No final obtém-se o seguinte gráfico:

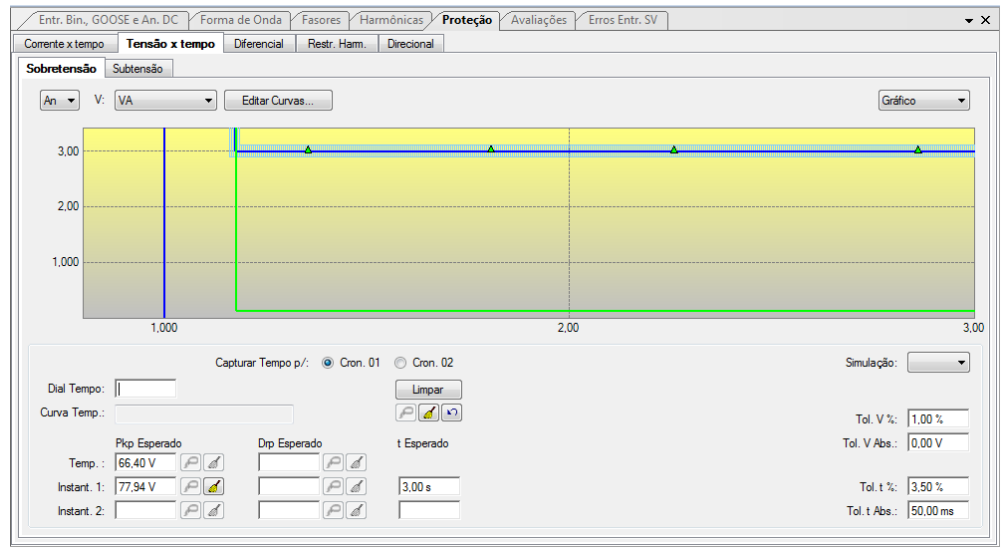

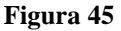

Rua Visconde de Ouro Preto, 77 - Bairro Custódio Pereira - Uberlândia - MG - CEP 38405-202 Fone (34) 3218-6800 Fax (34) 3218-6810 E-mail: conprove@conprove.com.br Home Page: www.conprove.com.br -

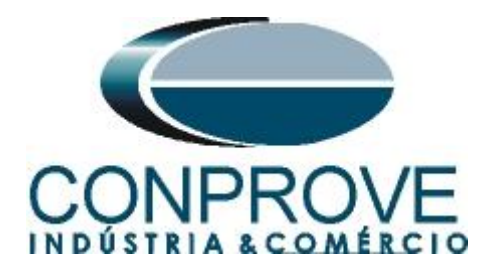

#### 9. Relatório

Após finalizar o teste clique no ícone destacado na figura anterior ou através do comando "Ctrl + R" para chamar a tela de pré-configuração do relatório. Escolha a língua desejada assim como as opções que devem fazer parte do relatório.

| 😫 Configurar Apresentação                                                                                                    |
|----------------------------------------------------------------------------------------------------|
| Língua Português Pt-BR 🔻                                                                                                    |
| <ul> <li>Todos</li> <li>Dados Gerais do Teste</li> <li>Dados Gerais do Dispositivo Testado</li> <li>Local de Instalação</li> <li>Valores de Referência</li> <li>Configuração do Hardware</li> <li>Configurações dos Testes</li> <li>Ajustes de Sobrecorrente</li> <li>Resultados do Teste</li> <li>Gráficos da Simulação Selecionada</li> <li>Notas e Observações</li> </ul> |
| Ok Cancelar                                                                                                    |

Figura 46

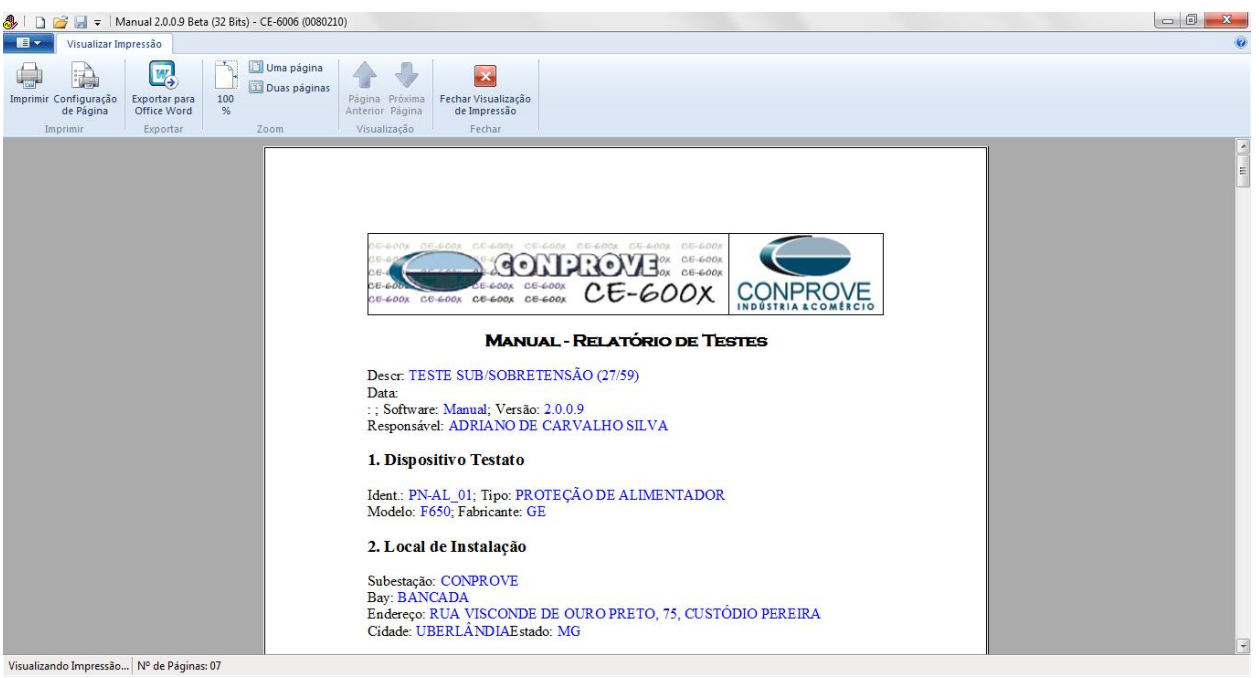

Figura 47

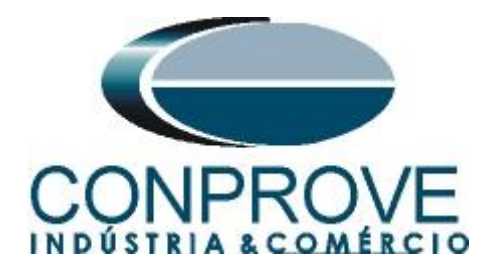

# **APÊNDICE A**

### A.1 Designações de terminais

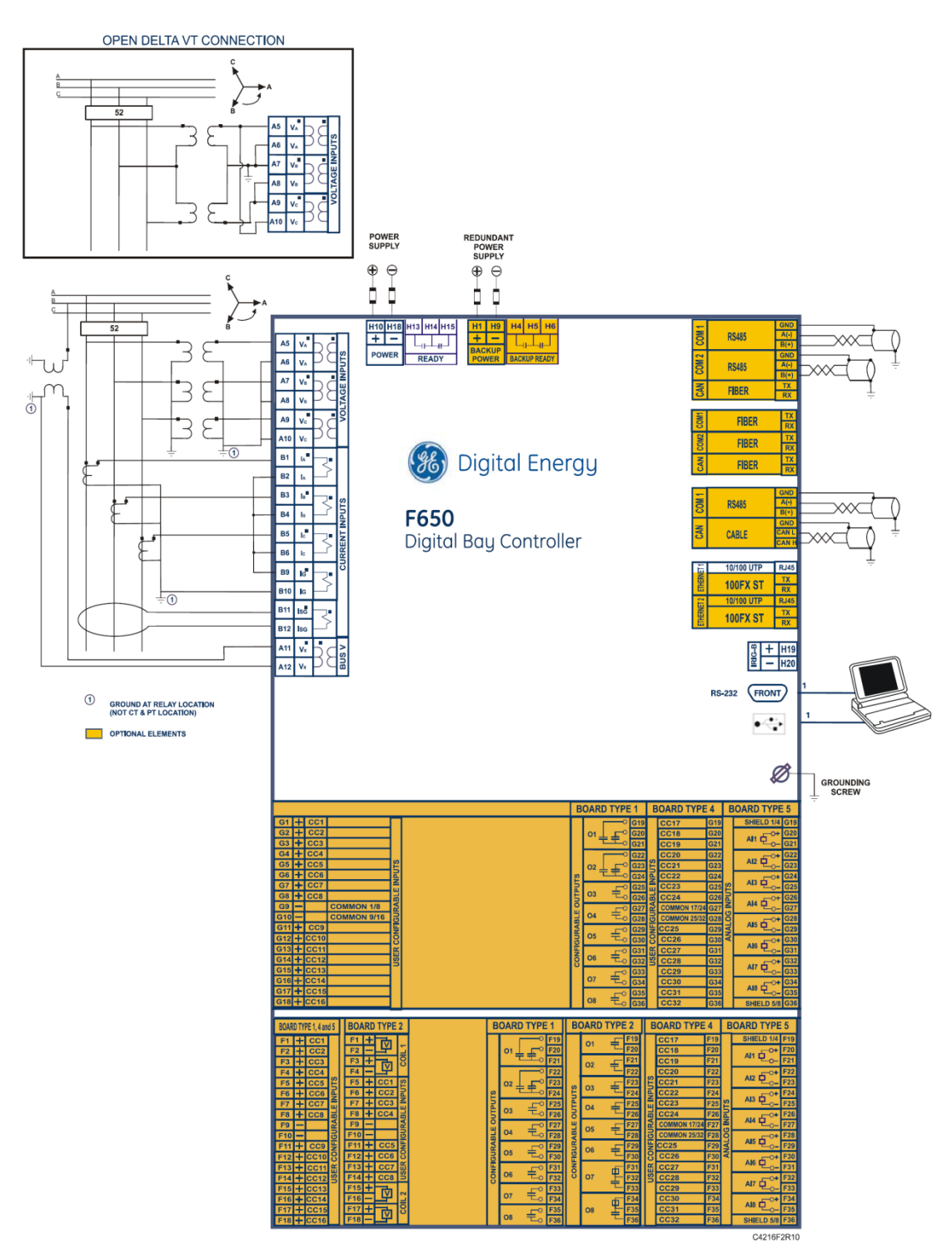

Figura 48

Rua Visconde de Ouro Preto, 77 - Bairro Custódio Pereira - Uberlândia – MG - CEP 38405-202<br/>Fone (34) 3218-6800Fone (34) 3218-6800Fax (34) 3218-6810Home Page: www.conprove.com.br-E-mail: conprove@conprove.com.br

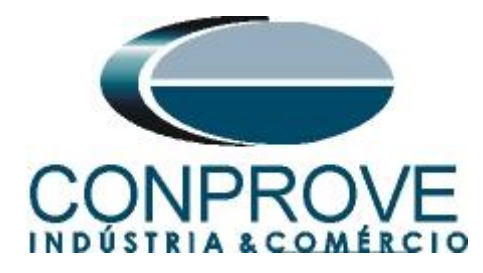

### A.2 Dados Técnicos

### 2.4.1.15 PHASE OVERVOLTAGE (59P)

| Voltage Input   | Fundamental Phasor (without harmonics) of phase-to-<br>phase voltages |  |
|-----------------|-----------------------------------------------------------------------|--|
| Pickup level    | 3 to 300 in steps of 1 V                                              |  |
| Dropout level   | 97% to 98% of the pickup level                                        |  |
| Level Accuracy  | ±1% of reading from 10 to 208 ∨ at Nominal Frequency                  |  |
| Trip delay      | 0.00 to 900.00 s. in steps of 0.01 s.                                 |  |
| Reset delay     | 0.00 to 900.00 s. in steps of 0.01 s.                                 |  |
| Timing accuracy | ±3.5% of operate time or 50 ms. (whichever is greater)                |  |
| Logic           | Any/Two/All phases logic selectable by setting                        |  |
| Snapshot Events | Selectable by setting                                                 |  |

#### Figura 49

#### 2.4.1.16 PHASE UNDERVOLTAGE (27P)

| Voltage Input                | Fundamental Phasor of phase-to-ground or phase-to-<br>phase voltages (selectable by setting) |  |  |
|------------------------------|----------------------------------------------------------------------------------------------|--|--|
| Pickup level                 | 3 to 300 in steps of 1 V                                                                     |  |  |
| Dropout level                | 102% to 103% of the pickup level                                                             |  |  |
| Level accuracy               | $\pm$ 1% of reading from 10 to 208 V at nominal frequency                                    |  |  |
| Curve Shapes                 | Fixed time or inverse curve                                                                  |  |  |
| Reset type                   | Instantaneous                                                                                |  |  |
| Curve Multiplier (Time Dial) | 0.00 to 900.00 s. in steps of 0.01 s.                                                        |  |  |
| Timing accuracy              | ±3.5% of operate time or 50 ms. (whichever is greater)                                       |  |  |
| Minimum Voltage Threshold    | 0 to 300 in steps of 1 V                                                                     |  |  |
| Logic                        | Any/Two/All phases logic selectable by setting                                               |  |  |
| Supervised by Breaker        | Selectable by setting                                                                        |  |  |
| Snapshot Events              | Selectable by setting                                                                        |  |  |
|                              |                                                                                              |  |  |

Figura 50

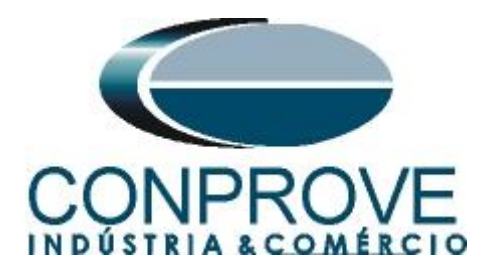

# **APÊNDICE B**

Equivalência de parâmetros do software e o relé em teste.

| Tabela 1        |        |                 |        |  |  |  |
|-----------------|--------|-----------------|--------|--|--|--|
| Software Manual |        | Relé GE F650    |        |  |  |  |
|                 |        |                 |        |  |  |  |
| Parâmetro       | Figura | Parâmetro       | Figura |  |  |  |
| Sobretensão     |        |                 |        |  |  |  |
| Pkp_Temp.       | 23     | Nominal Voltage | 08     |  |  |  |
| Pkp_Instant.1   | 23     | Pickup Level    | 10     |  |  |  |
| Tempo_Instant.1 | 23     | Delay           | 10     |  |  |  |
| Subtensão       |        |                 |        |  |  |  |
| Pkp_Temp.       | 22     | Nominal Voltage | 08     |  |  |  |
| Pkp_Instant.1   | 22     | Pickup Level    | 12     |  |  |  |
| Tempo_Instant.1 | 22     | Trip Delay      | 12     |  |  |  |